# インプラントライブラリーマニュアル

# 3D Design Lab

2023.9.7改訂

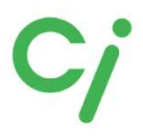

本書は、当社歯愛メディカルで販売取り扱いのあるスキャンボ ディ、チタンベース、3DアナログのCADソフト用ライブラリーの ダウンロードからインポートの手順とインプラントのライブラリー リストを記載してあります。

※詳しい操作方法などはCADソフトを購入された販売店にお問い合わせください。

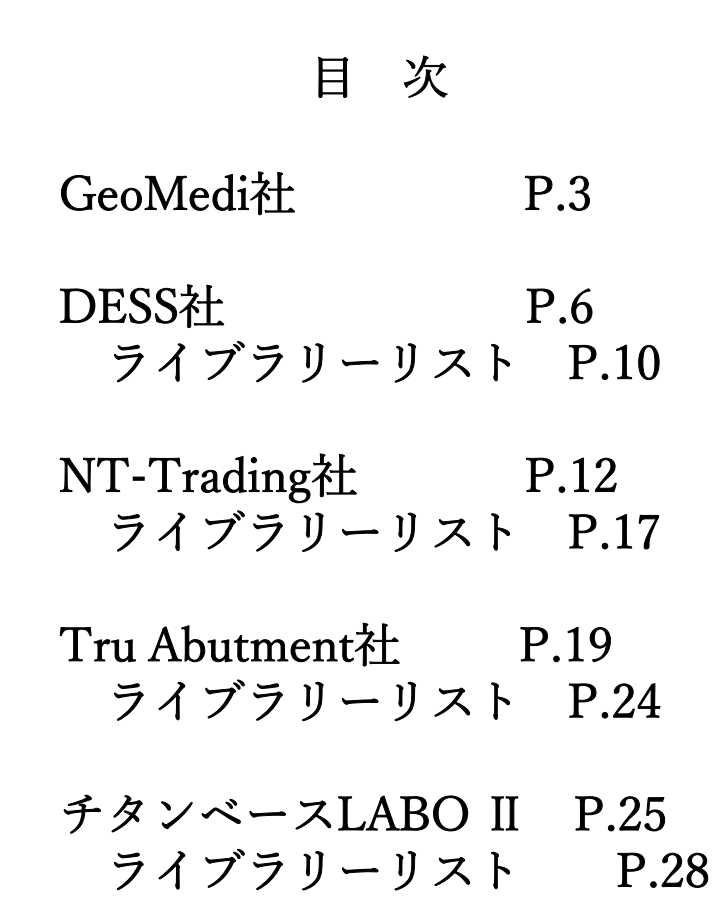

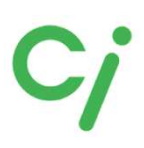

GeoMedi社ライブラリー

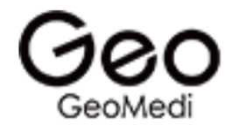

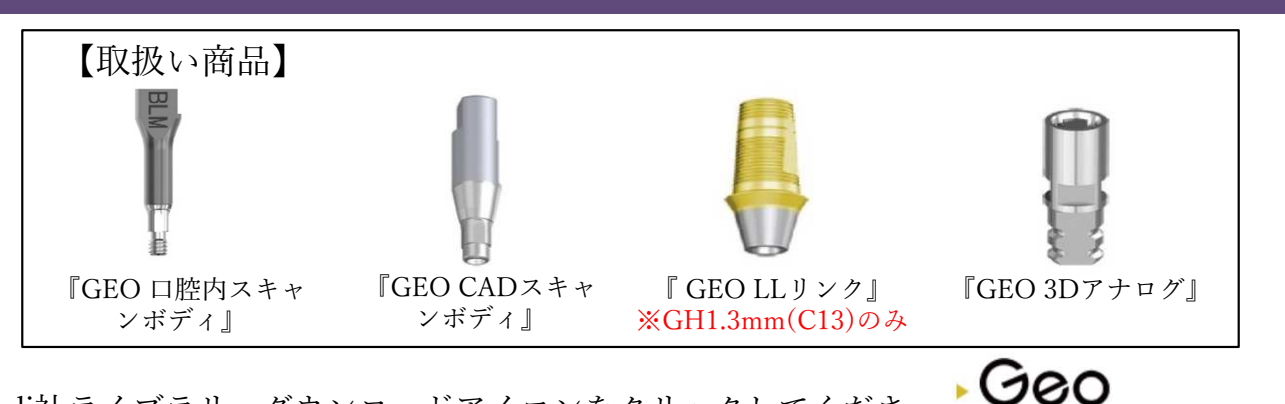

 GeoMedi社ライブラリーダウンロードアイコンをクリックしてください。対応するCADソフトはexocadです。 クリックするとGeoMedi社のホームページにリンクします。

exocad

 下図のGeoMedi社のホームページが開きます。ライブラリーデータの保存方法マニュアルを参考にしてください。ライブラリーまたはリストのQRコードをクリックするとダウンロードできます。 リストを参照してexocadで使用するライブラリーを選択します。

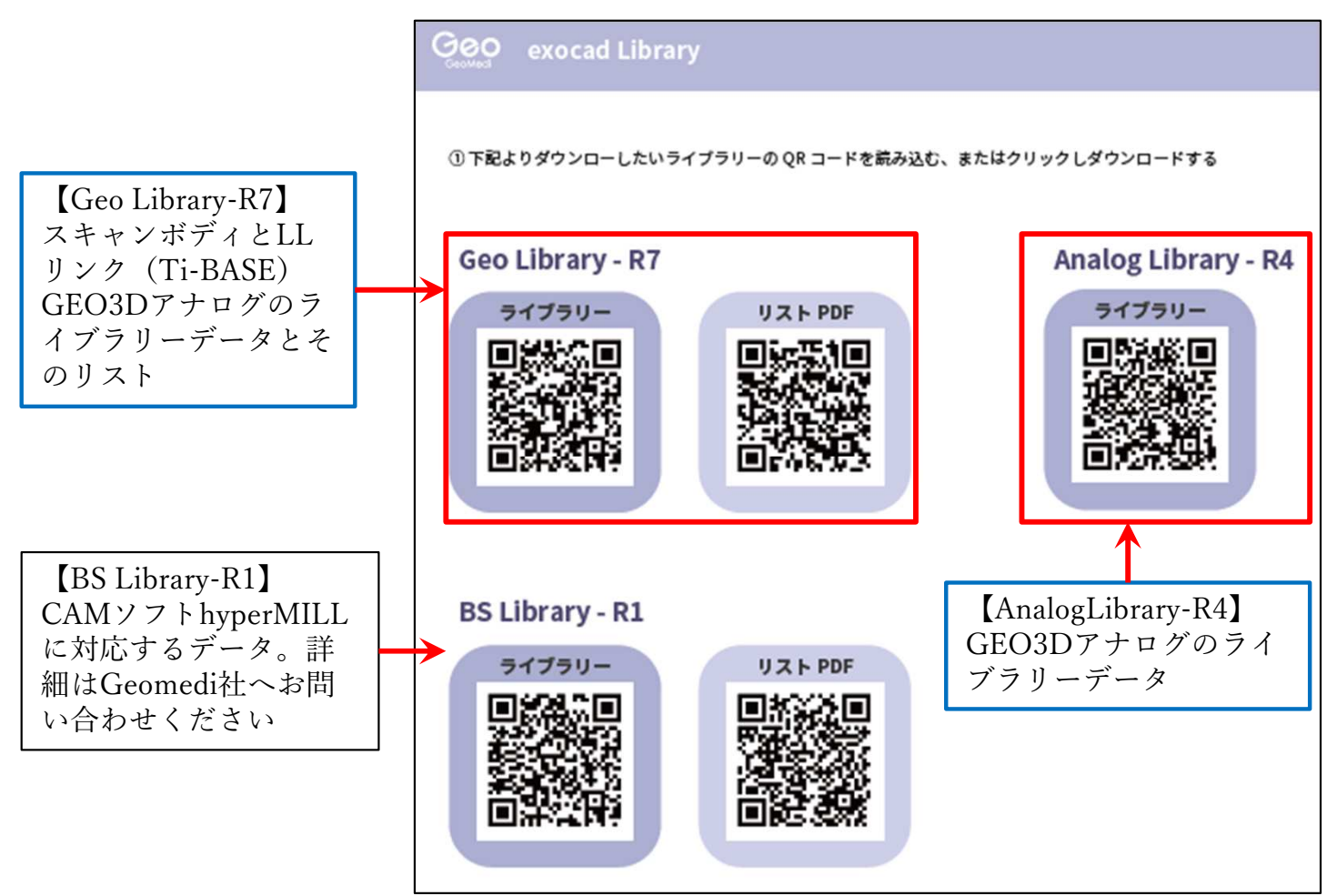

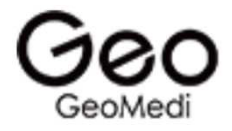

③ダウンロードしたフォルダを展開(解凍)してください。 圧縮ファイルの上で右クリック ⇒ 7-Zip > をクリック ⇒ 展開 をクリック

| 🖈 クイック アクセス                    | <sup>名前</sup><br>✓ 今日 (1) — |                          | 更新日時            | 種類                                 | <b>サイズ</b>                              |  |
|--------------------------------|-----------------------------|--------------------------|-----------------|------------------------------------|-----------------------------------------|--|
| OneDrive - Personal            | Geo_2020_F                  | R(120222) 7-<br>開く(O)    | 2012/00/05 0.75 | 7Z ファイル                            | 158,805 KB                              |  |
| PC                             |                             | 7-Zip                    | >               | 開く                                 |                                         |  |
| 🧊 3D オブジェクト                    |                             | CRC SHA                  | /               |                                    |                                         |  |
| 🕹 ダウンロード                       |                             | 😽 AssetView Volus 77.7+1 | ッンする (S)        | 展開                                 |                                         |  |
| ■ デスクトップ<br>冒 ドキュメント<br>■ ドクチャ |                             | ビ 共有<br>プログラムから開く(H)     |                 | ここに展開<br>"Geo_2020_R6(22<br>書庫をテスト | 0323)¥"仁展開                              |  |
| - ビデオ<br>                      |                             | アクセスを許可する(G)             | >               | 圧縮                                 |                                         |  |
| ト ミュージック                       |                             | 以前のパージョンの復元(V            | )               | 圧縮して電子メール                          | 送信                                      |  |
| OS (C:)                        |                             | 送る(N)                    | >               | "Geo_2020_R6(22                    | 0323).7z"に圧縮して電子メール送信                   |  |
| DATA (D:)                      |                             | 切り取り(T)<br>コピー(O         |                 | "Geo_2020_R6(22<br>"Geo_2020_R6(22 | 0323).zip"に圧縮<br>0323).zip"に圧縮して電子メール送信 |  |

④展開(解凍)したフォルダを開き必要なライブラリーを指定のフォルダに移動します。 ※Geomedi社ライブラリーリストを参照してください。

【Geo\_2020\_R7(221031)】(GEO CADスキャンボディ + LLリンクTi-Base)ライブラリー 移動先は

Cドライブ: exocad ¥exocad-DentalCAD···¥DentalCADApp¥library¥implant

【GeoAnalog\_2020\_R4(221031)】 (GEO 3Dアナログ) ライブラリー 移動先は

Cドライブ: exocad¥exocad-DentalCAD…¥DentalCADApp ¥library¥modelcreator¥implants

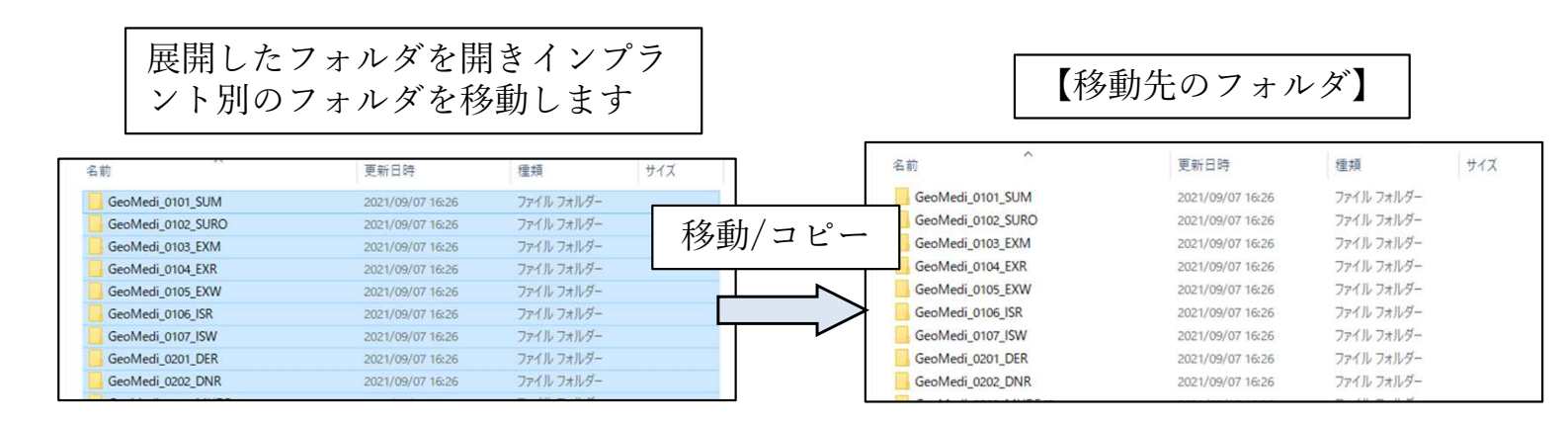

⑤ライブラリーの移動が終わったら、exocadをすべて閉じ再度、起動します。

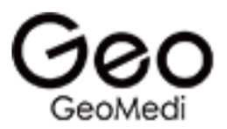

#### exocadライブラリー選択方法

※詳しい操作方法はCADソフトを購入された販売店にお問い合わせください。

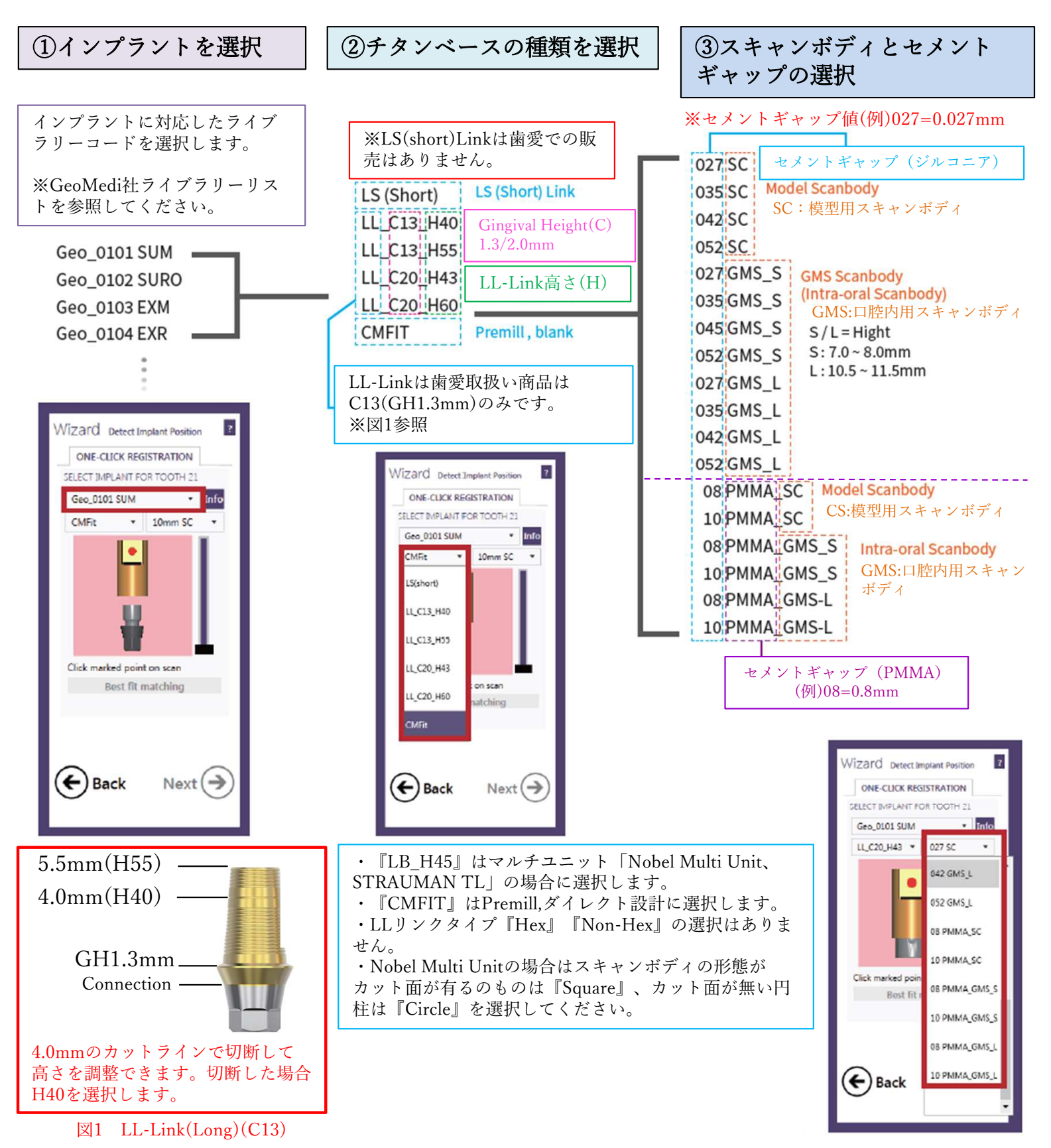

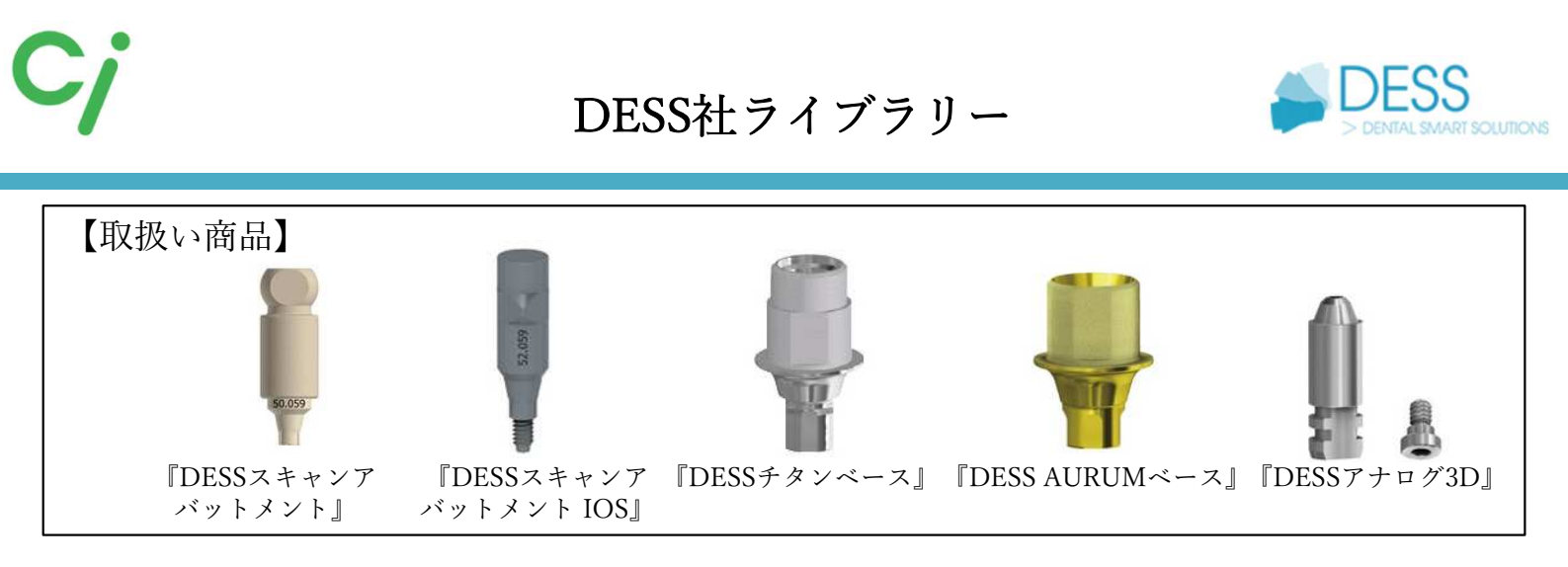

DESS社ホームページから直接ダウンロードする場合はこちらから https://www.dessdental.com/en/libraries

①使用するCADソフトのライブラリーダウンロードアイコンをクリックしてください。 対応するCADソフトはexocad、3shape、dental wingsです。

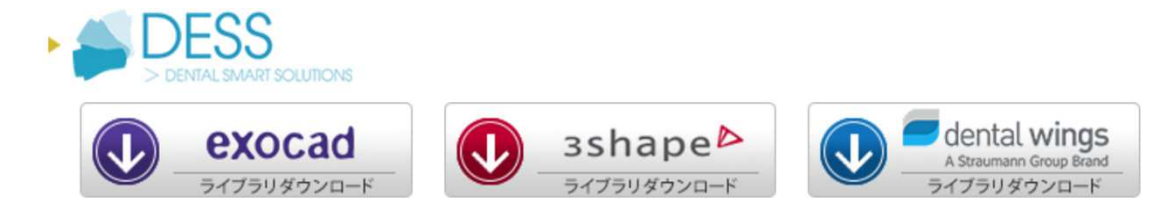

②ダウンロードしたフォルダを展開(解凍)してください。
 圧縮ファイルの上で右クリック ⇒ 7-Zip > をクリック ⇒ 展開 をクリック
 ※ダウンロードされたファイル名はCADソフトにより異なります。
 『DESS\_exocad.zip』『DESS\_3shape.zip』『DESS\_dental wings.zip』

| 1.7        | 名前             |                                  | 更新日時                                       | 種類                                                    | サイズ                                   |  |
|------------|----------------|----------------------------------|--------------------------------------------|-------------------------------------------------------|---------------------------------------|--|
| 22         | DESS_exocadzir | 2                                | 2022/09/07 10:45                           | ZIP ファイル                                              | 601,484 KB                            |  |
| D          | 9              | 開く(O)<br>Skypeで共有                |                                            |                                                       |                                       |  |
| Personal   |                | 7-Zip                            | >                                          | 鬨く                                                    |                                       |  |
| クト         |                | CRC SHA<br>AssetView Vplus でスキャン | ><br>/==================================== | 聞く<br>展開                                              |                                       |  |
|            | E E            | 共有<br>プログラムから開く(H)               | >                                          | ここに展開<br>"DESS_exocad¥"(こ)<br>金庫をテスト                  | 展開                                    |  |
|            |                | アクセスを許可する(G)<br>以前のパージョンの復元(V)   | >                                          | 日本にアハー<br>圧縮<br>圧縮して電子メール送                            | <b>长信</b>                             |  |
|            |                | 送る(N)                            | >                                          | "DESS_exocad7z"                                       | に圧縮                                   |  |
|            |                | 切り取り(T)<br>コピー(C)                |                                            | "DESS_exocad7z"<br>"DESS_exocadzip<br>"DESS_exocadzip | に圧縮して電子メール送信<br>"に圧縮<br>"に圧縮」て電子メール送信 |  |
| erver (M:) |                | ショートカットの作成(S)                    |                                            | occo_cvocdd_izib                                      |                                       |  |

DESS社ライブラリー

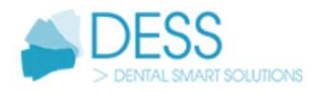

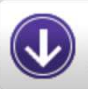

exocad

ライブラリダウンロード

exocadライブラリー

※詳しい操作方法はCADソフトを購入された販売店へお問い合わせください。

①展開(解凍)した【DESS\_exocad】フォルダを開きます。フォルダの中には下記の圧縮 ファイルが保管されています。

- 1 dess\_exocad\_model\_creator\_v2\_7.zip
- (2) exocad-abase-ce-0.02.zip
- (3) exocad-abase-ce-0.045.zip
- (4) exocad-multiunit-ce.zip
- (5) exocad-tibase-ce-0.02.zip
- 6 exocad-tibase-ce-0.045.zip
- (7) exocad-premills-ce.zip

①は『DESSアナログ3D』のライブラリー。DESSアナログ3Dを組込む3Dプリント模型を製作します。インプラントモジュール、モデルクリエイターが必要です。

②③は『DESS AURUMベース』のライブラリー。AURUMベースを 使用した上部構造を製作します。
0.02、0.045はセメントスペース値(ARUMUベースと上部構造のクリ)

0.02、0.045はセメントスペース値(AROMOペースと上部構造のク アランス)を表します。

④はDESSマルチアバットメントに対応した上部構造を製作します。

56は『DESSチタンベース』のライブラリー。チタンベースを使用 した上部構造を製作します。 0.02、0.045はセメントスペース値(チタンベースと上部構造のクリア ランス)を表します。

⑦はプレミルブロックのライブラリー。

② ① ~ ⑦のうち使用するフォルダを展開(解凍)しフォルダを開きます。 フォルダを開くとインプラントメーカー別にフォルダが保管されています。使用するライ ブラリーフォルダを各移動先のフォルダへ保管してください。フォルダ名の確認は【DESS スキャンボディライブラリーリスト】を参照してください。

> 名前 DESS\_3i\_CE\_AURUM\_BASE\_Desktop DESS\_3i\_CE\_C\_BASE\_Desktop DESS\_3i\_CE\_PRE-MILLED\_CoCr\_Desktop DESS\_3i\_CE\_PRE-MILLED\_Desktop DESS\_3i\_CE\_TITANIUM\_INTERFACE\_Desktop

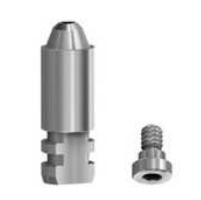

DESSアナログ3D

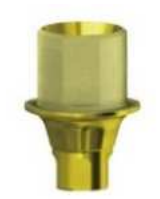

DESS AURUMベース

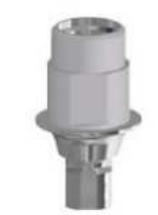

DESSチタンベース

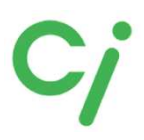

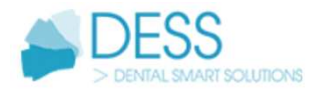

①のファイル移動先は

Cドライブ: exocad¥exocad-DentalCAD…¥DentalCADApp ¥library¥modelcreator¥implants

2~6のファイル移動先は

Cドライブ: exocad ¥exocad-DentalCAD···¥DentalCADApp¥library¥implant

③ライブラリーの移動が終わったら、exocadを閉じ、再度起動します。

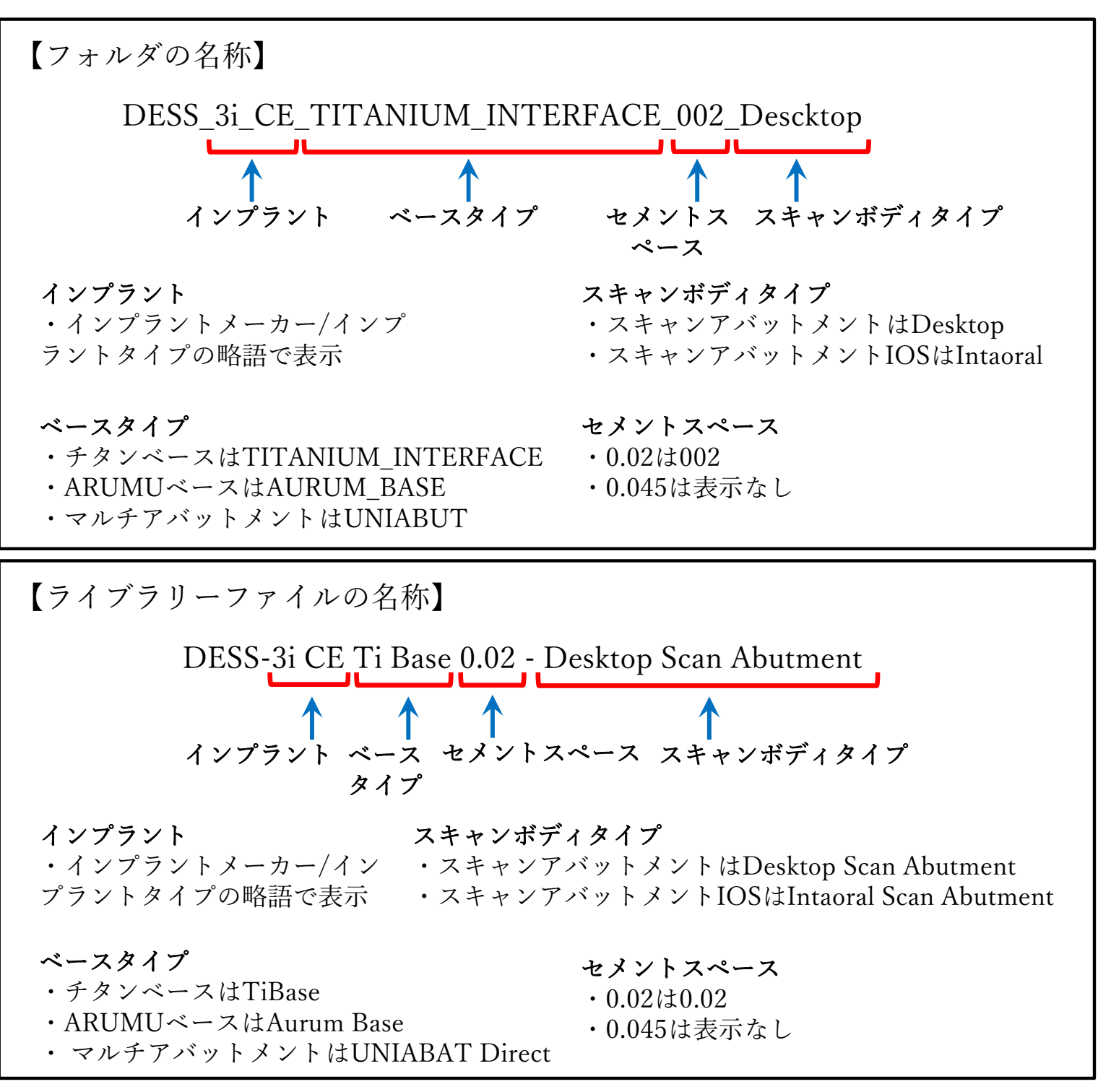

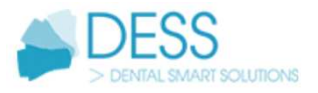

# exocadライブラリー選択方法

#### ※詳しい操作方法はCADソフトを購入された販売店にお問い合わせください。

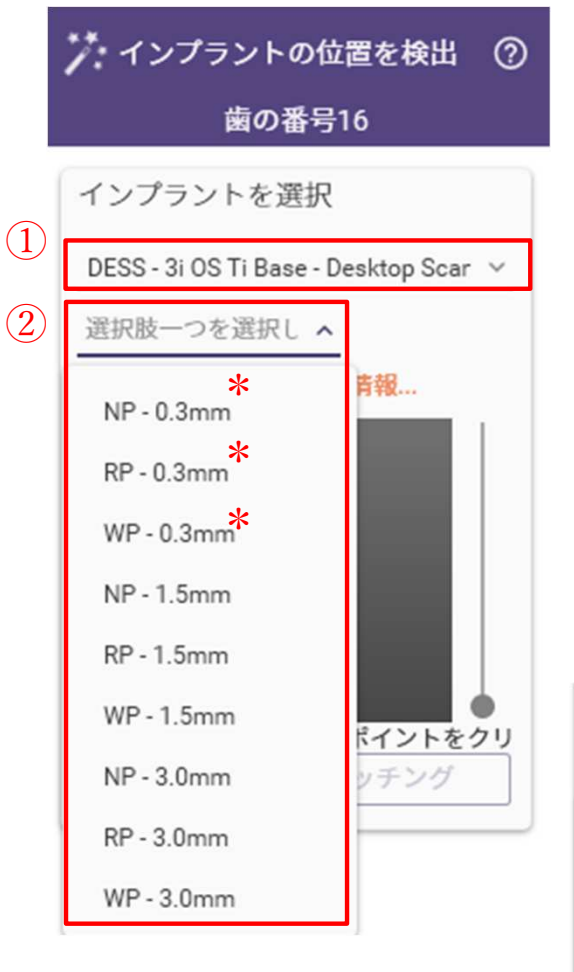

①インプラントを選択します。

②インプラント規格とGHを選択します。数値は GH(gingiva highte)です。

\*GH値はインプラントの種類により異なります。当社取 扱いのチタンベース、AURUMベースはGHが最小値のも のです。

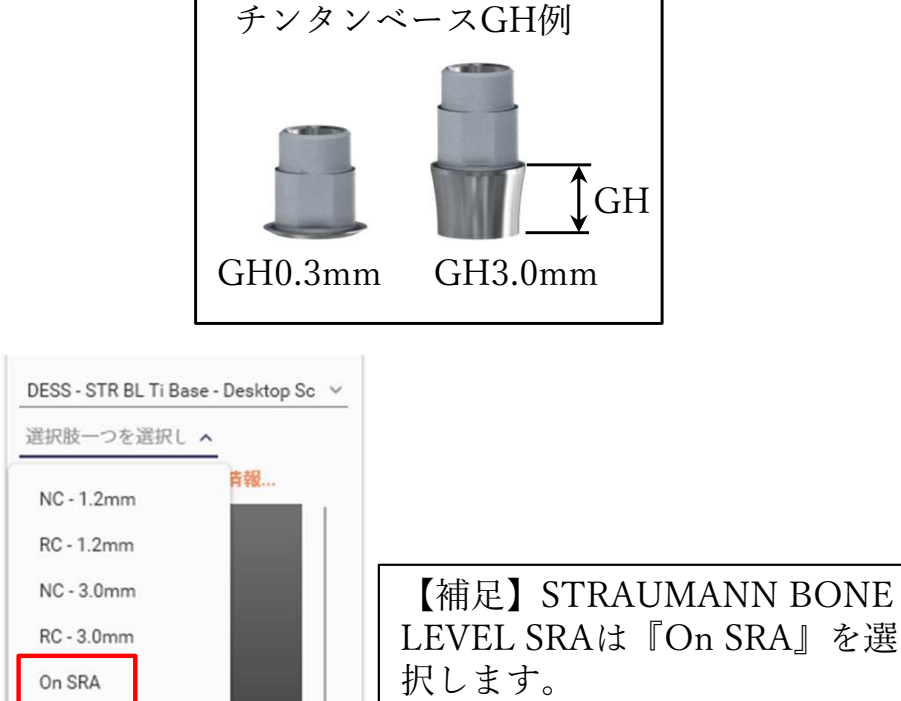

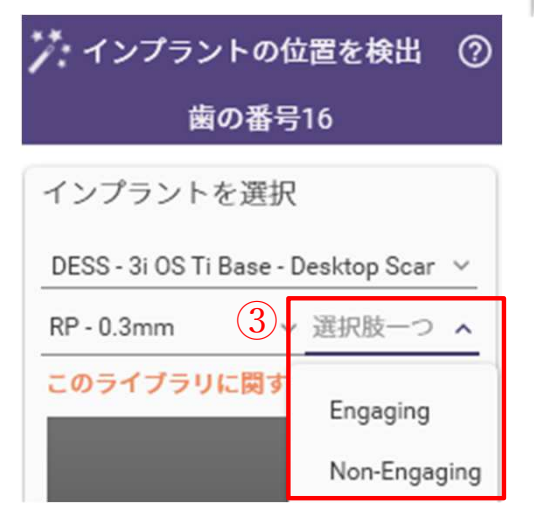

③使用するチタンベース、ARUMUベースのタイプ Hex,Non-Hexを選択します。 『Engaging』はHex 『Non-Engaging』はNon-Hex

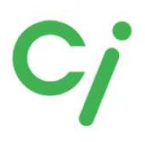

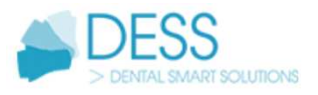

#### exocad DESSインプラントライブラリーリスト

当社取扱いリスト。ライブラリー名、フォルダ名についてはP10を参照してください。 SA:スキャンアバットメント SAI:スキャンアバットメントIOS AU:AURUMベース Ti:チタンベース AN:アナログ3D

| メーカー          | 形式             | 規格            | ライブラリーコード     | SA         | SAI        | AU         | Ti         | AN         |
|---------------|----------------|---------------|---------------|------------|------------|------------|------------|------------|
|               |                | 3.3           |               |            |            | -          |            |            |
| Camlog        | Camlog         | 3.8           | DESS-CL       | -          | $\bigcirc$ | $\bigcirc$ | $\bigcirc$ | $\bigcirc$ |
|               |                | 4.3           |               |            |            | _          |            |            |
|               |                | NP3.5         |               |            |            |            |            |            |
|               | Replace SELECT | RP4.3         | DESS-NB RP    | 0          | 0          | _          | 0          | 0          |
|               |                | WP5.0         |               |            |            |            |            | Ŭ          |
|               | . ·            | NP3.5         |               | $\sim$     |            |            |            |            |
| N-h-1D:       | Active         | RP4.3/5.0     | DESS-NB AC    | 0          | 0          | 0          | 0          | 0          |
| Nobel Blocare |                | NP3.5         |               |            |            | -          |            |            |
|               | Branemark      | RP4.1         | DESS-NB BM    | 0          | 0          | 0          | $\bigcirc$ | $\bigcirc$ |
|               |                | WP5.1         |               |            |            | -          |            |            |
|               |                | RP4.8         | DESS-MUI TI   | $\bigcirc$ | $\cap$     | $\cap$     | $\bigcirc$ | $\bigcirc$ |
|               | WOLTFONT       | WP6.5         | DESS-WOLTI    | $\bigcirc$ | $\cup$     | $\bigcirc$ | $\bigcirc$ | <u> </u>   |
|               |                | NP3.4         |               |            |            |            | _          | _          |
|               | Certain        | RP4.1         | DESS-3i       | 0          | 0          | -          | 0          | 0          |
| BIOMET 3i     |                | WP5.0         |               |            |            |            |            |            |
|               | Osseo Tite     | NP3.4         |               |            | -          | -          |            |            |
|               |                | RP4.1         | DESS-31 OS    | 0          |            |            | 0          | 0          |
|               |                | WP5.0         |               |            |            |            |            |            |
|               | BONE LEVEL     | NC3.3         |               |            |            | 0          |            |            |
|               | DONE LEVEL ON  | RC4.1         | DESS-STR BL   | 0          | 0          |            | 0          | 0          |
|               | ABUTMENT SRA   | NC/RC         |               |            |            | -          |            |            |
| STRAUMANN     |                | RN4.8         | DECC CTD C    | $\cap$     | $\cap$     | $\cap$     | $\bigcirc$ | $\bigcirc$ |
|               | TISSUE LEVEL   | WN6.5         | DE33-31K 3    | $\cup$     | $\cup$     | U          | 0          | 0          |
|               | BIX            | RB3.5         | DESS STR BLY  |            | $\cap$     | $\cap$     | 0          | $\cap$     |
|               | BLA            | WB4.5         | DE35-51 K DLA |            | $\cup$     | U          |            | $\bigcirc$ |
|               |                | NP3.5         |               |            | 0          |            |            |            |
| Zimmer        | Screw-Vent     | RP4.5         | DESS-ZI SCV   | 0          |            | $\bigcirc$ | 0          | 0          |
|               |                | WP5.7         |               |            |            |            |            |            |
|               |                | Yellow3.0     |               |            |            |            |            |            |
|               | Osseo Speed    | Aqua3.5       |               |            |            | 0          |            |            |
|               |                | Lilac4.5      | DESS-AS OS    | 0          | 0          |            | 0          | 0          |
|               | Osseo Speed    | 20°           |               |            |            | -          |            |            |
| ASTRA TECH    | UNIABUTMENT    | 45°           |               |            |            |            |            |            |
|               |                | 3.6           |               |            |            | -          |            |            |
|               | EV             | 4.2           | DESS-AS EV    | 0          | 0          | 0          | 0          | 0          |
|               |                | 4.8           |               | _          | _          |            | -          | _          |
|               |                | UNIABUTMENT   |               |            |            | -          |            |            |
| DENITODI V    | X''' T         | 3.4           |               |            | -          |            | $\sim$     | $\sim$     |
| DENTSPLY      | X1VE           | 3.8           | DE22-D2 XV    | 0          | 0          | -          | 0          | 0          |
|               |                | 4.5           |               |            | -          |            |            |            |
| OSSTEM        | TS             | Mini<br>David | DESS-OSS      | -          | $\bigcirc$ | $\bigcirc$ | $\bigcirc$ | $\bigcirc$ |
|               |                | Kegular       |               |            |            |            |            |            |

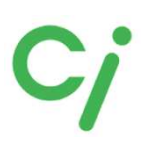

 $\mathbf{v}$ 

dental wings A Straumann Group Brand ライブラリダウンロード

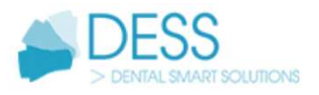

# 3shape/dental wings ライブラリー

※詳しい操作方法はCADソフトを購入された販売店にお問い合わせください。

# 3shape<sup>▶</sup> 3shapeライブラリー

展開(解凍)した【DESS\_3shape】フォルダを開きます。

dess-library-installation-for-cad-cam.pdf ライブラリーインストール手順マニュアル guide-scan-abutment-for-3shape-library.pdf ライブラリーリスト abase-ce-0.02(0.045).zip AURUMベースライブラリー ti-base-ce-0.02(0.045).zip チタンベースライブラリー ※0.02/0.045はセメントスペース値です。 multiunit-ce.zip マルチアバットメントダイレクトライブラリー

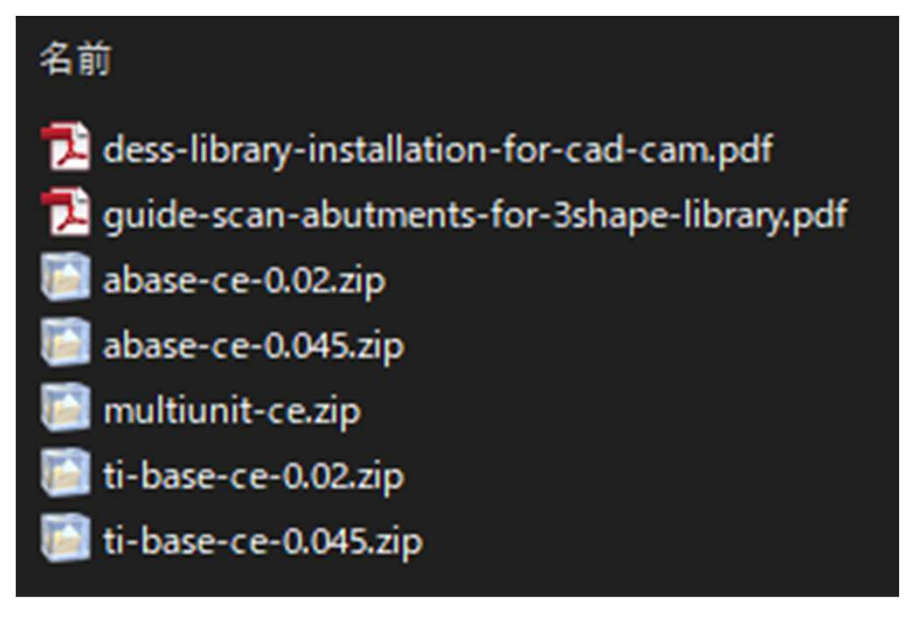

dental wingsライブラリー

展開(解凍)した【DESS\_dental wings】フォルダを開きます。 dess-library-installation-for-cad-cam.pdf ライブラリーインストール手順マニュアル dess-library\_abutments\_dental\_wings\_9-414.zip ライブラリーファイル

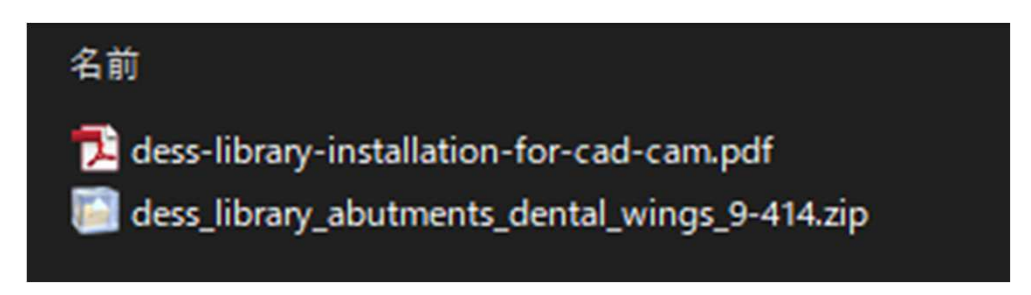

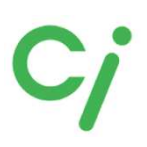

NT-Trading社ライブラリー

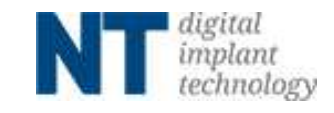

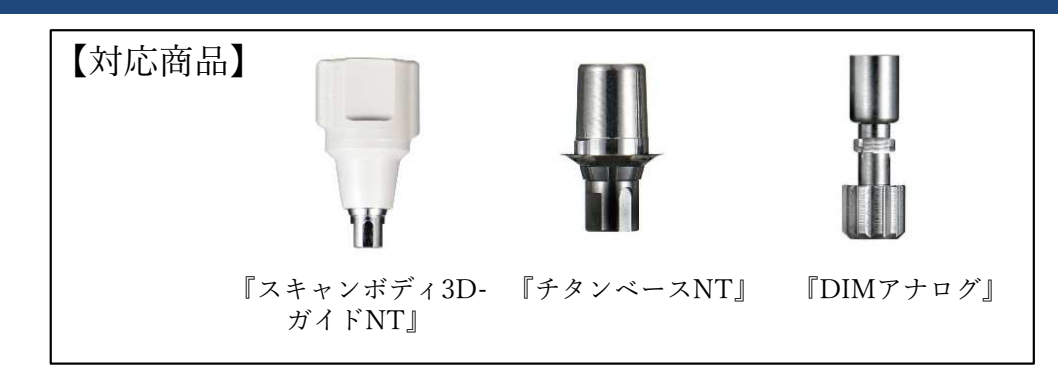

①使用するCADソフトのライブラリーダウンロードアイコンをクリックしてください。 対応するCADソフトはexocad、3shapeです。

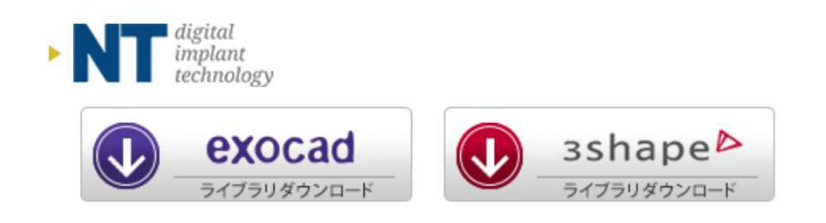

②ダウンロードしたフォルダを展開(解凍)してください。

圧縮ファイルの上で右クリック  $\Rightarrow$  7-Zip > をクリック  $\Rightarrow$  展開 をクリック ※ダウンロードされたファイル名はCADソフトにより異なります。

**[**NT\_exocad.zip]**[**NT\_3shape.zip]

|            | 名前              |                                  | 更新日時             | 種類                                     | サイズ                        |
|------------|-----------------|----------------------------------|------------------|----------------------------------------|----------------------------|
| 2.7        | 🔯 NT_exocad.zip |                                  | 2022/09/10 13:24 | ZIP ファイル                               | 297,746 KB                 |
| Personal   | 5               | 開く(O)<br>Skypeで共有                |                  |                                        | 1.                         |
|            |                 | 7-Zip                            | >                | 聞く                                     |                            |
| <b>7</b> ト |                 | CRC SHA<br>AssetView Vplus でスキャン | ><br>(S)         | 關<<br>展開                               |                            |
|            | Ê               | 共有<br>プログラムから開く(H)               | >                | ここに展開<br>"NT_exocad¥"に展<br>書庫をテスト      | <b>1</b>                   |
|            |                 | アクセスを許可する(G)<br>以前のバージョンの復元(V)   | >                | ー<br>圧縮<br>圧縮して電子メール:                  | 送信                         |
|            |                 | 送る(N)                            | >                | "NT_exocad.7z"(C                       | E縮                         |
|            |                 | 切り取り(T)<br>コピー(C)                |                  | "NT_exocad.7z"[2]<br>"NT_exocad.zip"[2 | ±稲して電子メール送信<br>圧縮して電子メール送信 |

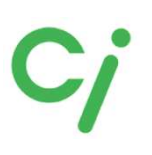

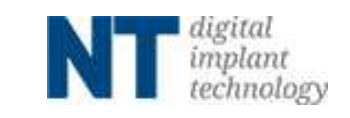

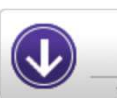

exocad

## exocadライブラリー

※詳しい操作方法はCADソフトを購入された販売店へお問い合わせください。

①展開(解凍)した【NT\_exocad】フォルダを開きます。更に使用するスキャンボディまたはアナログのフォルダを展開(解凍)します。
 ① スキャンボディ3DガイドNT(チタンベースNT)のライブラリー
 ② DIMアナログのライブラリー

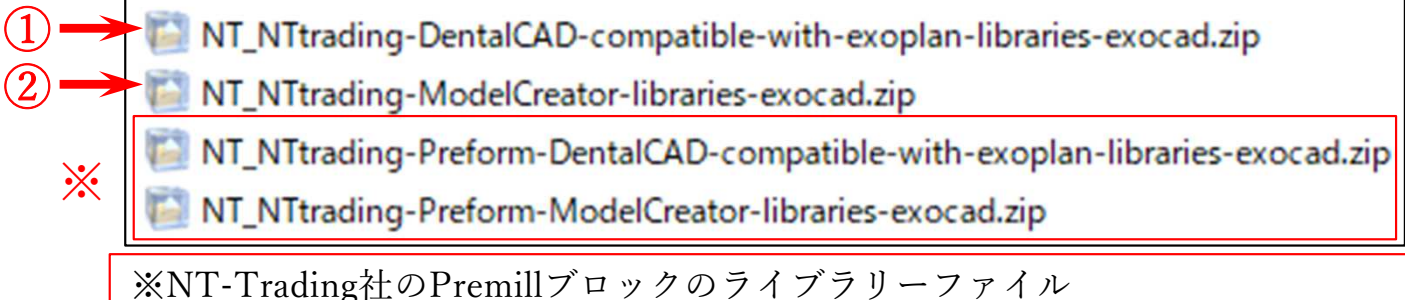

※NT-Trading社のPremillブロックのライブラリーファイル チタンベースを使用しないアバットメントなどダイレクト設計する場合は移動 先フォルダに移動します。

②展開(解凍)したフォルダを開きます。

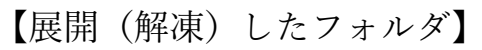

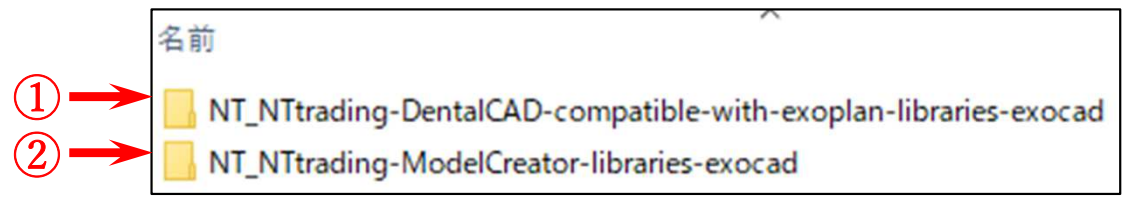

①のフォルダを開き『implant』フォルダを開きスキャンボディ3D-ガイドNTライブ ラリーリストを参照して必要なフォルダを移動先のフォルダに移動してください。 移動先は

Cドライブ: exocad¥exocad-DentalCAD…¥DentalCADApp¥library¥implant

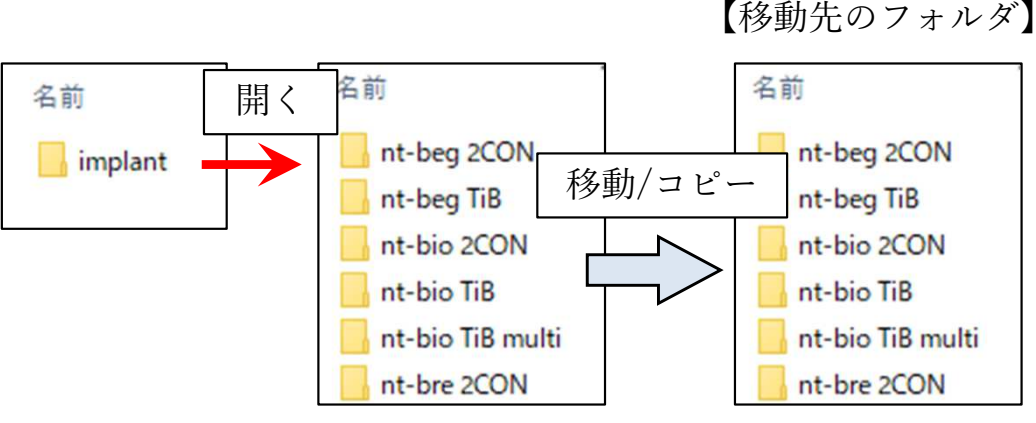

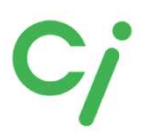

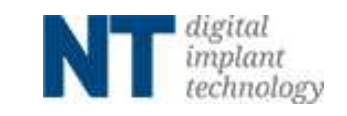

②のDIMアナログのライブラリーを使用する場合は『modelcreator』を開き『implants』 フォルダを開きスキャンボディ3D-ガイドNT ライブラリーリストを参照して必要なフォル ダを移動先のフォルダに移動してください。

移動先は

 $C \models \forall \forall \forall \forall \forall \forall \forall d \in A \\ T = C \\ \forall \forall d \in A \\ T = C \\ \forall \forall d \in A \\ T = C \\ \forall d \in A \\ T = C \\ \forall d \in A \\ T = C \\ \forall d \in A \\ T = C \\ \forall d \in A \\ T = C \\ \forall d \in A \\ T = C \\ \forall d \in A \\ T = C \\ \forall d \in A \\ T = C \\ \forall d \in A \\ T = C \\ \forall d \in A \\ T = C \\ \forall d \in A \\ T = C \\ T = C$ 

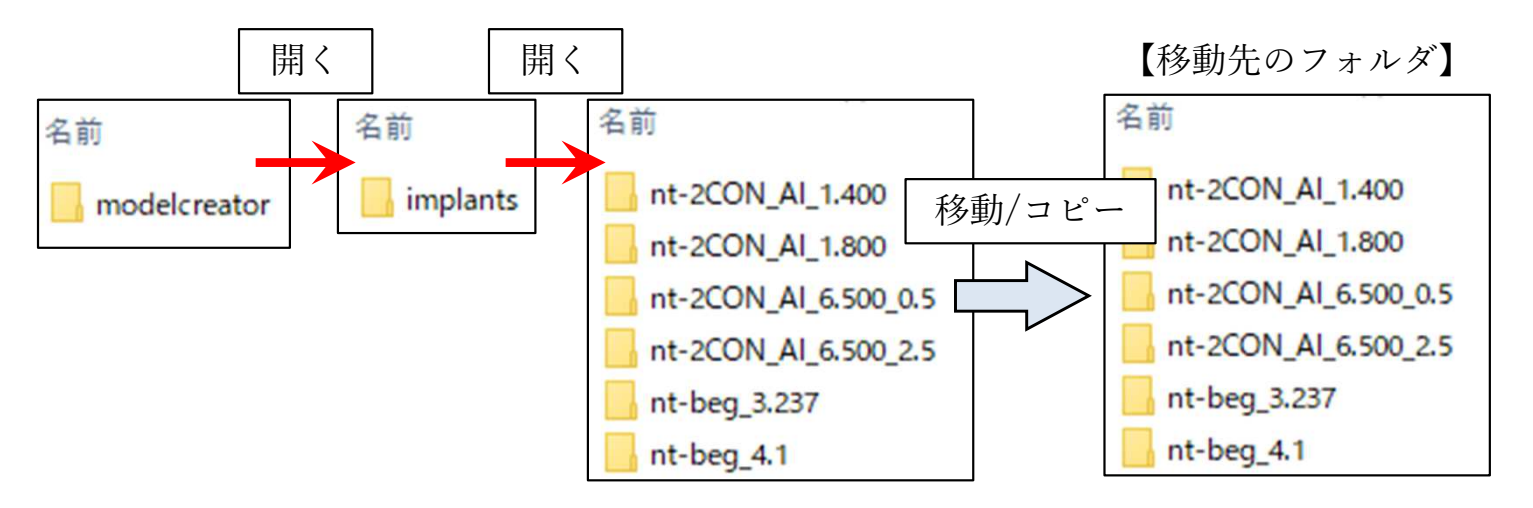

③ライブラリーの移動が終わったら、exocadを全て閉じて、再度起動します。

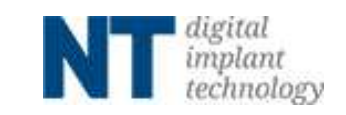

## exocadライブラリー選択方法

#### ※詳しい操作方法はCADソフトを購入された販売店にお問い合わせください。

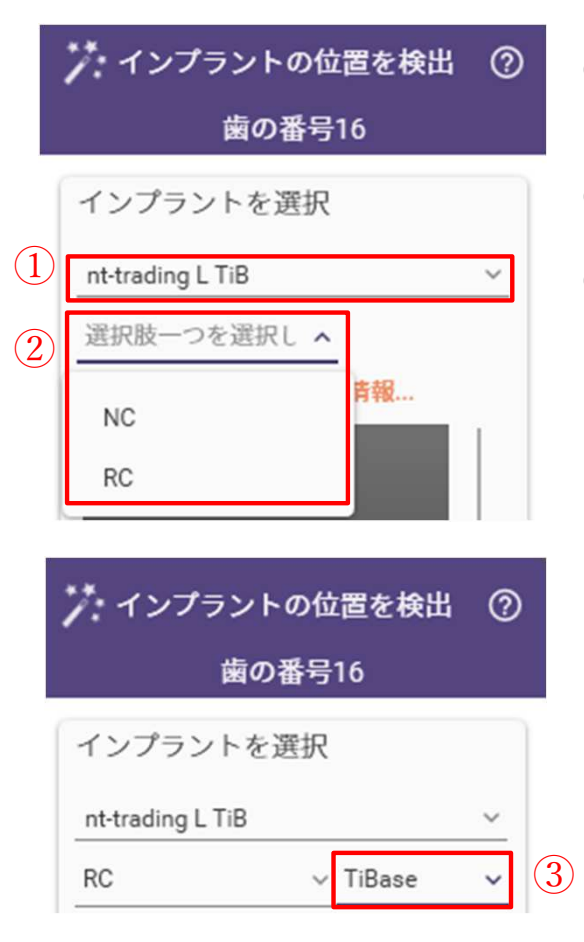

①インプラントを選択します。 スキャンボディ3D-ガイドNT ライブラリーリストを参照

②インプラント規格を選択します。

③チタンベースを選択します。

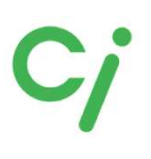

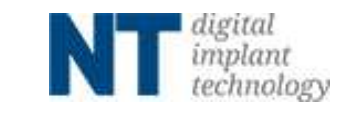

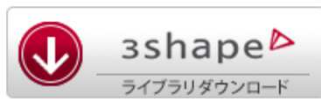

3shapeライブラリー

※詳しい操作方法はCADソフトを購入された販売店にお問い合わせください。

展開(解凍)した【NT\_3shape】フォルダを開きます。 ライブラリーファイル (.zipファイル) とインストールマニュアル (.pdfファイル)が 保管されています。

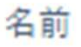

📔 3shape\_de.zip

NT\_Installationsanleitungen\_IQ-Bib\_3shape\_DE\_Web.pdf

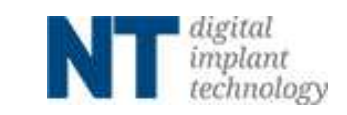

# 『スキャンボディ3D-ガイドNT』ライブラリーリスト exocad

| インプラント        |                 |                | exocad             |               |                         |  |
|---------------|-----------------|----------------|--------------------|---------------|-------------------------|--|
| メーカー          | 形式              | 規格             | ライブラリー名            | フォルダ名         | DIMアナログフォルダ名            |  |
|               |                 | 3.3            |                    |               | nt-cam_3.3              |  |
| Camlog        | Camlog          | 3.8            | nt-trading CAM TiB | nt-com TiB    | nt-cam_3.8              |  |
|               | Cannog          | 4.3            |                    |               | nt-cam_4.3              |  |
|               |                 | 5.0            |                    |               | nt-cam_5.0              |  |
|               |                 | 3.3            |                    |               | nt-col_3.3              |  |
| Conelog       | Conelog         | 3.8<br>4.3     | nt-trading COL TiB | nt-col TiB    | nt-col_3.843            |  |
|               |                 | 5.0            |                    |               | nt-col_5.0              |  |
|               |                 | 3.5NP          |                    |               | NP                      |  |
|               | Replace         | 4.3RP          | nt-trading E TiB   | nt-e TiB      | nt-e_RP                 |  |
|               | SELECT          | 5.0WP          | int trading 11 Tib | in c Tib      | nt-e_WP                 |  |
|               |                 | 6.0            |                    |               | nt-e_6.0                |  |
| Nobel Biocare | Active          | 3.5NP          | nt-trading F TiB   | nt-f TiB      | nt-f_NP                 |  |
|               |                 | 4.3/5.0RP      | 0                  |               | nt-f_RP                 |  |
|               | D 1             | 3.5NP          | nt-trading K TiB   | nt-k TiB      | nt-k_NP                 |  |
|               | Branemark       | 4.1RP          |                    |               | nt-k_RP                 |  |
|               |                 | 3.1WP          |                    |               | nt-K_WP                 |  |
|               | Certain         | 5.4NF<br>4 1DD | at the dia a UTD   | nt h TiP      | nt-n_5.4                |  |
| BIOMET 3i     |                 | 4.1Kr          | int-trading 11 11D | III-II I ID   | $111-11_4.1$            |  |
|               |                 | 3.0W1          | nt-trading I TiB   |               | nt-i 3.4                |  |
|               | Osseo Tite      | 4 1RP          |                    | nt-i TiB      | $nt 1_{-3.4}$           |  |
|               |                 | 5.0WP          |                    | int i fib     | nt i_1.1                |  |
|               | BONE            | 3.3NC          | nt-trading L TiB   | nt-l TiB      | nt-l NC                 |  |
|               | LEVEL           | 4.1/4.8RC      |                    |               | nt-l RC                 |  |
| STRAUMANN     | TISSUE<br>LEVEL | 3.5NN          |                    | nt-n TiB      | nt-n NN                 |  |
|               |                 | 4.8RN          | nt-trading N TiB   |               | nt-n_RN                 |  |
|               |                 | 6.5WN          | Ũ                  |               | nt-n_WN                 |  |
|               |                 | 3.5NP          |                    |               | nt-r_3.5                |  |
| Zimmer        | Screw-Vent      | 4.5RP          | nt-trading R TiB   | nt-r TiB      | nt-r_4.5                |  |
|               |                 | 5.7WP          |                    |               | nt-r_5.7                |  |
|               | Osseo Speed     | 3.5/4.0        | nt-trading S TiB   | nt-s TiB      | nt-s_3.540              |  |
|               | o sseo opeca    | 4.5/5.0        | int trading of Tib |               | nt-s_4.550              |  |
|               |                 | 3.0            |                    |               | nt-sev_3.0              |  |
| ASTRA TECH    |                 | 3.6            |                    |               | nt-sev_3.6              |  |
|               | EV              | 4.2            | nt-trading SEV TiB | nt-sev TiB    | nt-sev_4.2              |  |
|               |                 | 4.8            |                    |               | nt-sev_4.8              |  |
|               |                 | 5.4            |                    |               | nt-sev_5.4              |  |
|               |                 | 3.4<br>2.0     |                    |               | nt-t_3.4                |  |
| DENTSPLY      | XiVE            | 3.0<br>/ 5*    | nt-trading T TiB   | nt-t TiB      | $\frac{111-1_{3.0}}{5}$ |  |
|               |                 | 4.0<br>5.5*    | -                  |               | $\frac{111-1_{4.3}}{2}$ |  |
|               |                 | 3.5            |                    |               | nt-hic MC               |  |
| OSSTEM        | TS              | <u> </u>       | nt-trading HIO TiB | nt-hio TiB    | nt-hio_NC               |  |
| Neoss         | ProActive       | 3 5-5 5        | nt-trading NFO TiR | nt-neo TiR    | nt-neo 3 555            |  |
| 110035        | TIORCUVE        | 5.5 5.5        | in trauing NEO TID | III IICO I ID | III IICO_3.333          |  |

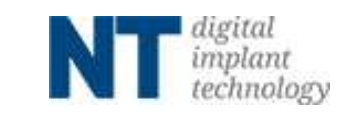

## 『スキャンボディ3D-ガイドNT』ライブラリーリスト 3Shape

| イ             | ンプラント       |                            | 3Shape                                |  |  |
|---------------|-------------|----------------------------|---------------------------------------|--|--|
| メーカー          | 形式          | 規格                         | ライブラリーファイル名                           |  |  |
|               |             | 3.3                        |                                       |  |  |
| Camlog        | Comles      | 3.8                        | 1(147 June land Service of CAM at T:D |  |  |
|               | Camlog      | 4.3                        | 16147_ImplantSystemCAM_nt_11B         |  |  |
|               |             | 5.0                        |                                       |  |  |
|               |             | 3.3                        |                                       |  |  |
| Conelog       | Conelog     | 3.8                        | 16147 ImplantSystemCOL nt TiB         |  |  |
| Conclog       | Conciog     | 4.3                        | 10147_ImplantoystemeOL_itt_Tib        |  |  |
|               |             | 5.0                        |                                       |  |  |
|               |             | 3.5NP                      |                                       |  |  |
|               | Replace     | 4.3RP                      | 16147 ImplantSystemE nt TiB           |  |  |
|               | SELECT      | 5.0WP                      | 10111p.aco/0000111112                 |  |  |
|               |             | 6.0                        |                                       |  |  |
| Nobel Biocare | Active      | 3.5NP                      | 16147 ImplantSystemF nt TiB           |  |  |
|               |             | 4.3/5.0RP                  |                                       |  |  |
|               |             | 3.5NP                      |                                       |  |  |
|               | Branemark   | 4.1RP                      | 16147_ImplantSystemK_nt_11B           |  |  |
|               |             | 5.1WP                      |                                       |  |  |
|               |             | 3.4NP                      |                                       |  |  |
|               | Certain     | 4.1RP                      | 16147_ImplantSystemH_nt_11B           |  |  |
| BIOMET 3i     |             | 5.0WP                      |                                       |  |  |
|               | Osseo Tite  | 3.4NP                      |                                       |  |  |
|               |             | 4.1RP                      | 16147_ImplantSystem1_nt_11B           |  |  |
|               | DONE        | 5.0WP                      |                                       |  |  |
|               | LEVEL       | $\frac{3.3100}{4.1/4.800}$ | 16147_ImplantsystemL_nt_TiB           |  |  |
| STRAIMANN     |             | 4.1/4.0KC                  |                                       |  |  |
| STRAUMANN     | TISSUE      | 3.5MN<br>4.8DN             | 16147 ImplantSystemN at TiB           |  |  |
|               | LEVEL       | 4.0MN                      | 10147_ImplantSystemix_IIt_TIB         |  |  |
|               |             | 3 5NP                      |                                       |  |  |
| Zimmer        | Screw-Vent  | 4 5RP                      | 16147 ImplantSystem8 nt TiB           |  |  |
| Zimmer        | Serew vent  | 5.7WP                      | 10117_mplantoystemit_itt_11D          |  |  |
|               |             | 35/40                      |                                       |  |  |
|               | Osseo Speed | $\frac{4.5}{5.0}$          | 16147_ImplantSystemS_nt_TiB           |  |  |
|               |             | 3.0                        |                                       |  |  |
| ASTRA TECH    |             | 3.6                        |                                       |  |  |
|               | EV          | 4.2                        | 16147 ImplantSystemSEV nt TiB         |  |  |
|               |             | 4.8                        | <u>-</u>                              |  |  |
|               |             | 5.4                        |                                       |  |  |
|               |             | 3.4                        |                                       |  |  |
|               | X'I /D      | 3.8                        |                                       |  |  |
| DENISPLY      | X1VE        | 4.5*                       | 16147_ImplantSystem1_nt_11B           |  |  |
|               |             | 5.5*                       |                                       |  |  |
| OCCTEM        | ΤS          | 3.5                        | 16147 ImplantSuctory UIO at T'D       |  |  |
| USS I EIVI    | 15          | 4.0-6.0                    | 10147_ImplantSystemHIO_nt_11B         |  |  |
| Neoss         | ProActive   | 3.5-5.5                    | 16147_ImplantSystemNEO_nt_TiB         |  |  |

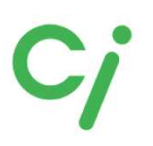

Tru Abutment社ライブラリー

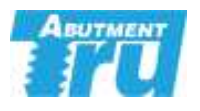

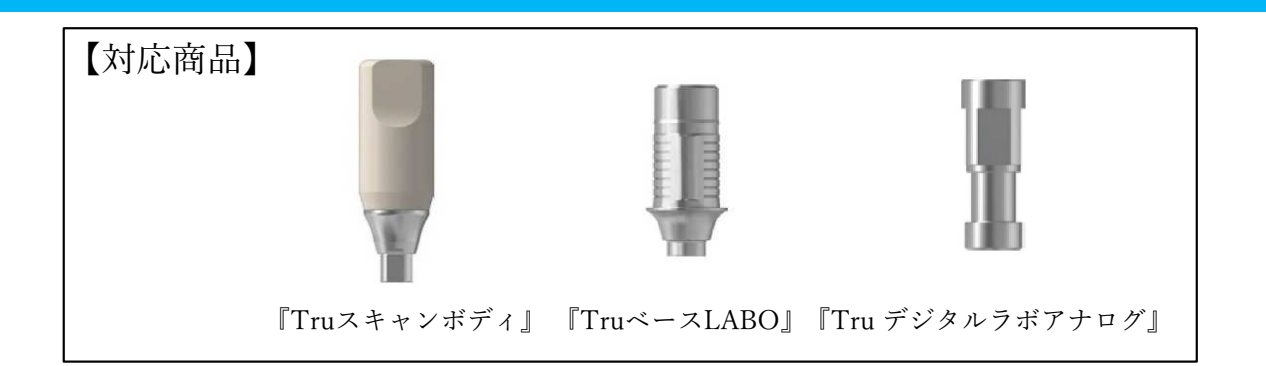

①使用するCADソフトのライブラリーダウンロードアイコンをクリックしてください。 対応するCADソフトはexocad、3shapeです。

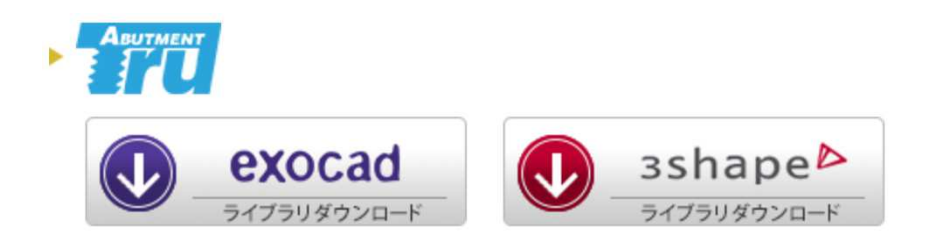

②ダウンロードしたフォルダを展開(解凍)してください。
 圧縮ファイルの上で右クリック ⇒ 7-Zip > をクリック ⇒ 展開 をクリック
 ※ダウンロードされたファイル名はCADソフトにより異なります。

[Tru\_exocad.zip] [Tru\_3shape.zip]

| 👆 > PC > OS | (C:) > ダウンロード |                                                |                  | Ŷ                                                           | 0 D 90     |  |
|-------------|---------------|------------------------------------------------|------------------|-------------------------------------------------------------|------------|--|
| .7          | 名前            |                                                | 更新日時             | 種類                                                          | サイズ        |  |
|             | Tru_exo       | cadizin<br>開く(O)                               | 2022/09/12 15:26 | ZIP ファイル                                                    | 277,247 KB |  |
| Personal    |               | 7-Zip<br>CRC SHA                               | >                | 聞く                                                          |            |  |
| 71-         |               | 🌻 AssetView Vplus でスキャ                         | ッンする (S)         | 展開                                                          |            |  |
|             |               | <ul> <li>ビ 共有</li> <li>プログラムから開く(H)</li> </ul> | >                | ここに展開<br>"Tru_exocad¥"に展開<br>書庫をテスト                         |            |  |
|             |               | アクセスを許可する(G)<br>以前のパージョンの復元(V                  | )<br>)           | 圧縮<br>圧縮して電子メール送信                                           |            |  |
|             |               | 送る(N) >                                        |                  | "Tru_exocad.7z"に圧縮                                          |            |  |
|             |               | 切り取り(T)<br>コピー(C)                              |                  | "Tru_exocad.7z"に圧縮して電子メール送信<br>"Tru_exocad.zip"に圧縮して電子メール送信 |            |  |

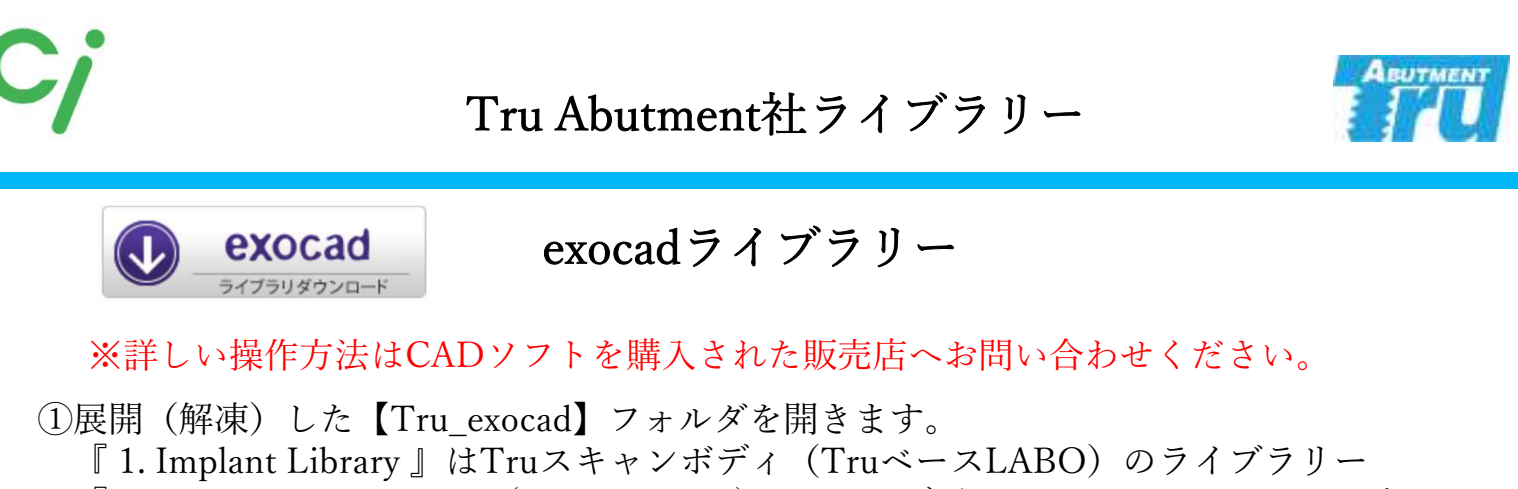

- 『2. Model creator Library (Carbon +0.05)』はTru デジタルラボアナログのライブラリー 『3. Attachment Library』アタッチメントライブラリー
- 『4. AOT Solution Library 』Nobel Biocare Muluti Unit用ライブラリー

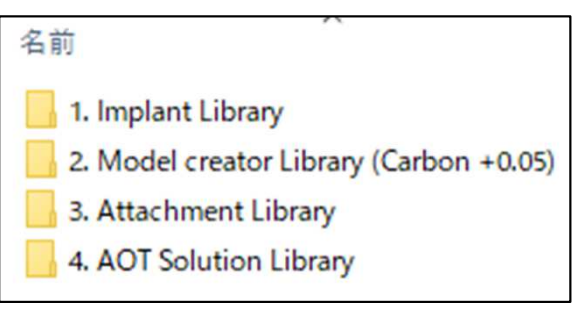

『 1. Implant Library 』のフォルダを開きTruスキャンボディライブラリーリストを参 照して必要なフォルダを移動先のフォルダに移動してください。 移動先は

Cドライブ: exocad¥exocad-DentalCAD…¥DentalCADApp¥library¥implant

【移動先のフォルダ】

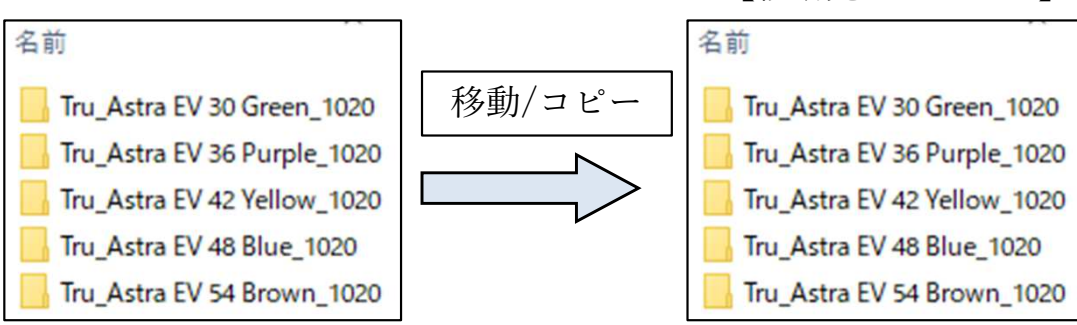

『4. AOT Solution Library 』のMuluti Unitのライブラリーは『 Implant Library 』 フォルダを開き『 Tru AOT New Scan Body\_1020 』を上記の移動先に移動してくだ さい。

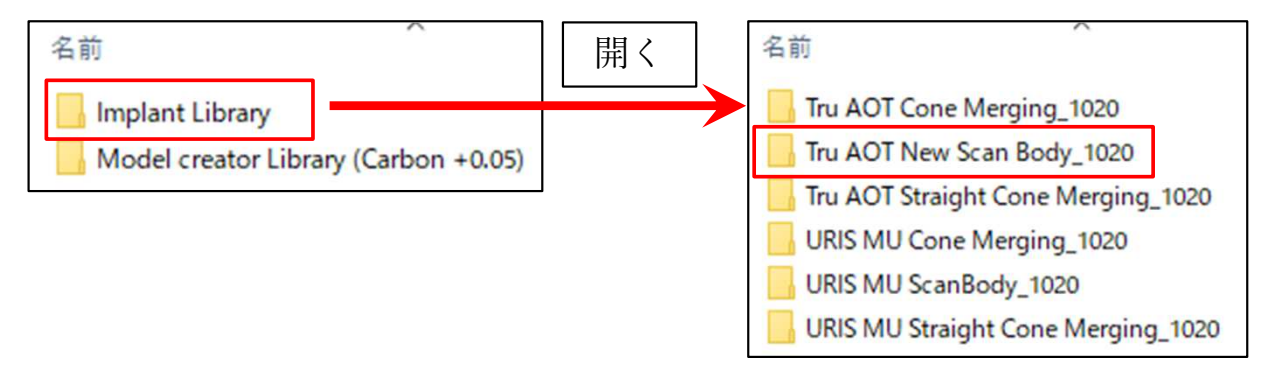

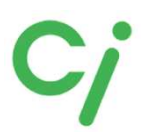

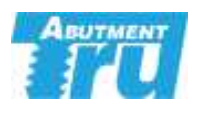

Tru デジタルラボアナログを使用する場合はTru デジタルラボアナログのライブラリーの移動も必要です。

『2. Model creator Library (Carbon +0.05) 』を開きTruスキャンボディライブラリーリスト を参照して必要なフォルダを移動先のフォルダに移動してください。

移動先は

 $C \Vdash \forall \forall \forall \forall \forall \forall \forall d \in \mathbb{C} \\ \texttt{F} \forall \forall \forall d \in \mathbb{C} \\ \texttt{F} \forall \forall d \in \mathbb{C} \\ \texttt{F} \forall d \in \mathbb{C} \\ \texttt{F} \forall d \in$ 

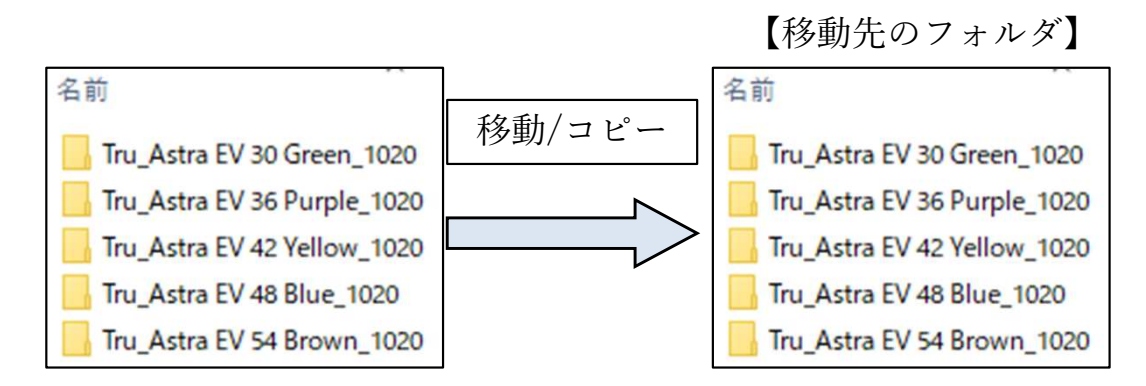

『4. AOT Solution Library 』のMuluti Unitのライブラリーは『Model creator Library (Carbon +0.05)』フォルダを開き『 Tru AOT New Scan Body\_1020 』を上記の移動 先に移動してください。

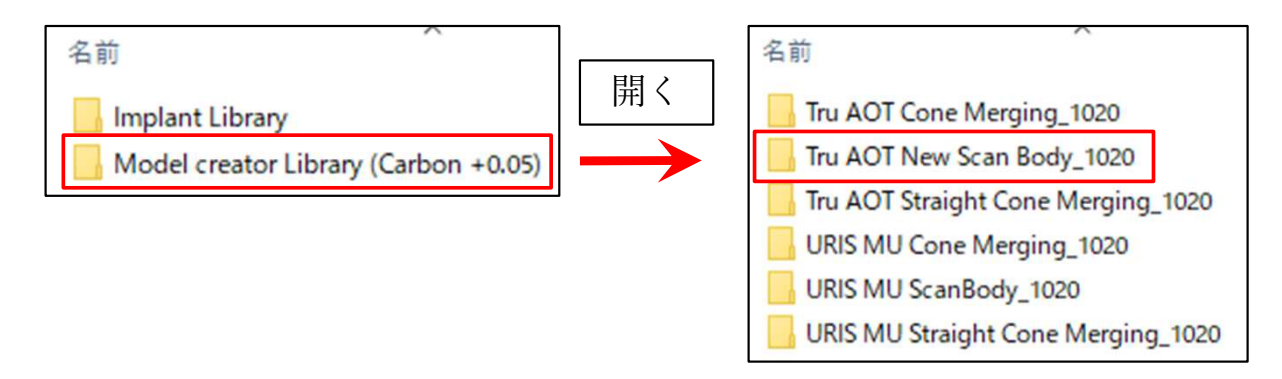

②ライブラリーの移動が終わったら、exocadを全て閉じて、再度起動します。

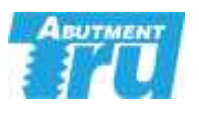

# exocadライブラリー選択方法

#### ※詳しい操作方法はCADソフトを購入された販売店にお問い合わせください。

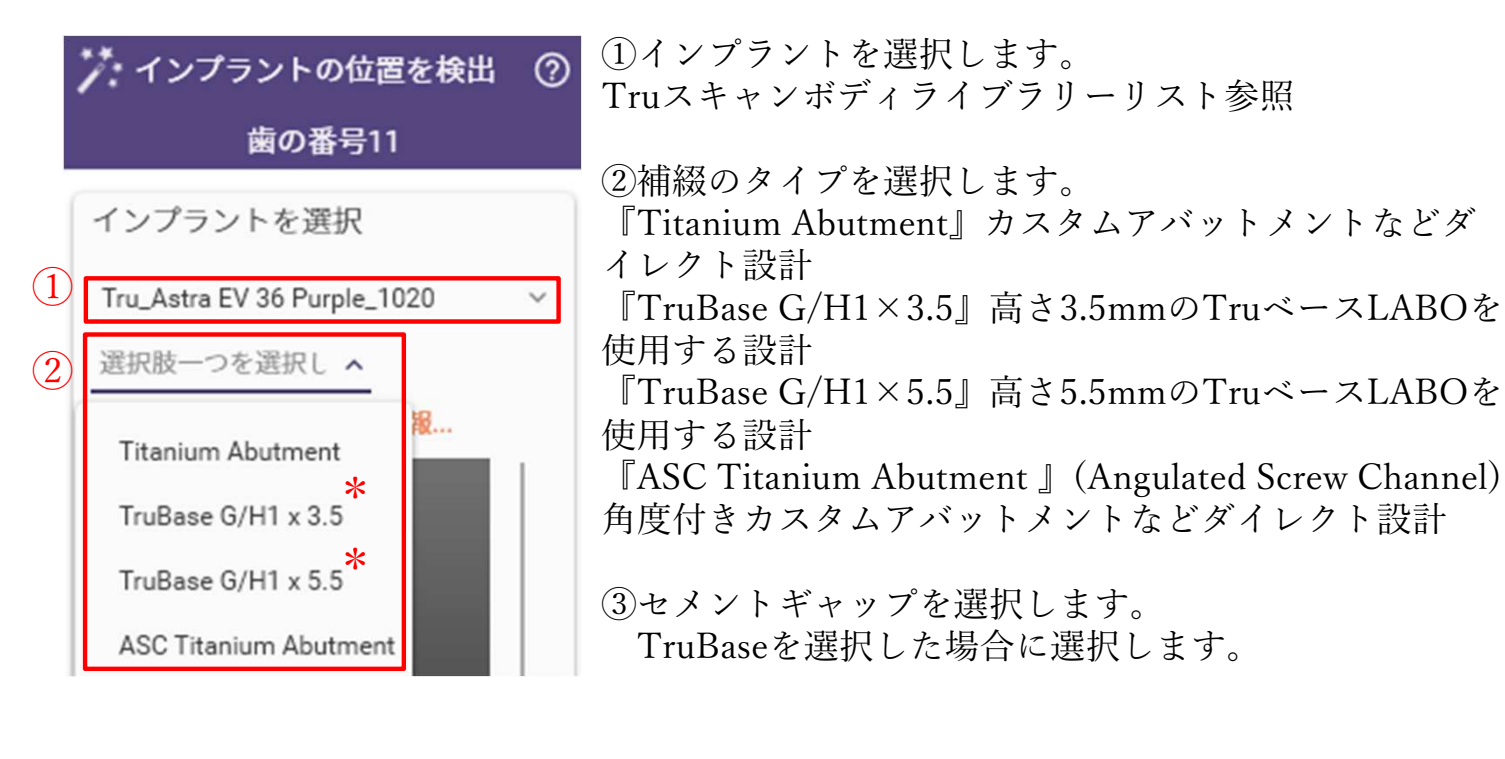

| **** インプラントの位置を検出 ⑦    |          |   |   |  |  |
|------------------------|----------|---|---|--|--|
| 歯の番号                   | 11       |   |   |  |  |
| インプラントを選択              |          |   |   |  |  |
| Tru_Astra EV 36 Purple | _1020    | ~ |   |  |  |
| TruBase G/H1 x 3.5 🗸   | 選択肢一つ    | ^ | 3 |  |  |
| このライブラリに関す<br>30Micron |          |   |   |  |  |
|                        | 60Micron |   |   |  |  |

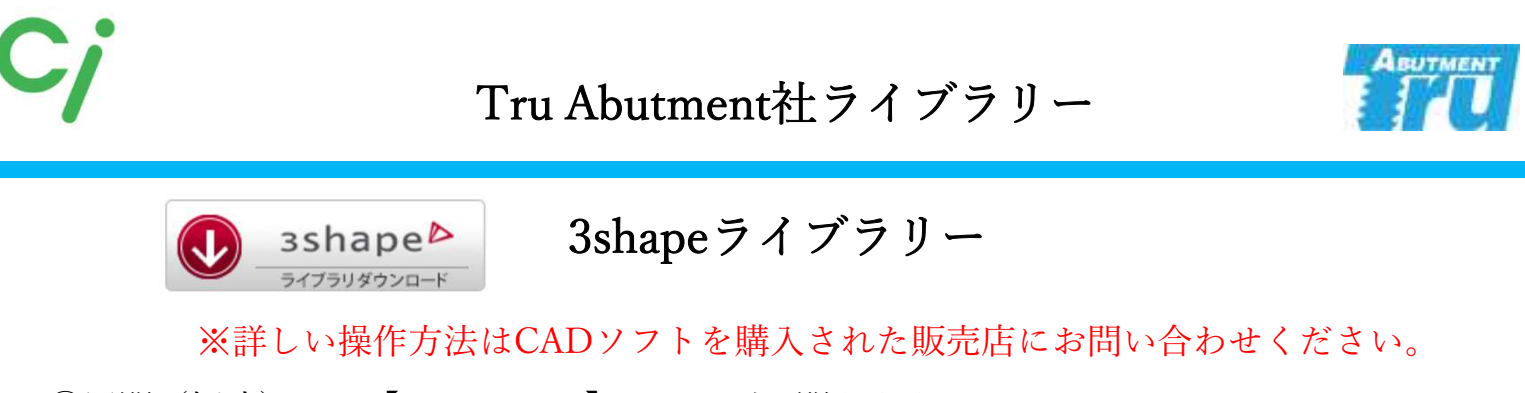

- ①展開(解凍)した【Tru\_3shape】フォルダを開きます。
  - 『1. Implant Library』はTruスキャンボディ(TruベースLABO)のライブラリー
  - 『2. Attachment Library』アタッチメントライブラリー
  - 『 3. AOT Solution Library 』 Nobel Biocare Muluti Unit用ライブラリー

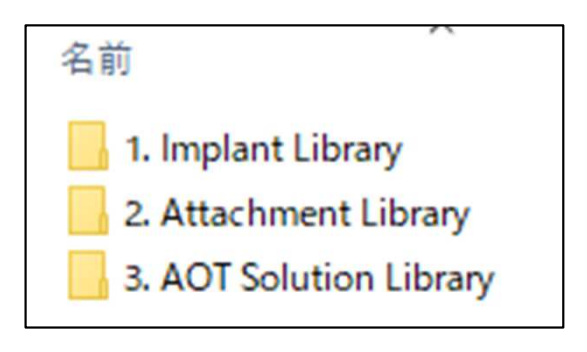

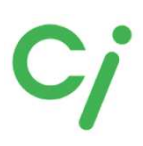

Tru Abutment社ライブラリー

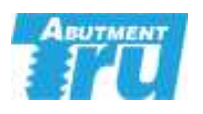

# 『TruベースLABO/Truデジタルラボアナログ』ライブラリーリスト

| メーカー                 | 形式                  | 規格        | exocadライブラリー名/保存フォルダ名           | 3Shape ライブラリー名                           |
|----------------------|---------------------|-----------|---------------------------------|------------------------------------------|
|                      |                     | 3.3       | TruAbutment_CL 33               |                                          |
| Comlog               | Camlaa              | 3.8       | TruAbutment_CL 38               | Tru Abutmant 1022 Com Lag                |
| Camiog               | Camiog              | 4.3       | TruAbutment_CL 43               | I ruAbutment 1022 CamLog                 |
|                      |                     | 5.0       | TruAbutment_CL 50               |                                          |
|                      |                     | 3.3       | TruAbutment_CL_COL_33           |                                          |
| Constant             | Constant            | 3.8       | TruAbutment_CL_COL_38           | True Alexander 1022 Come Lorg            |
| Conelog              | Conelog             | 4.3       | TruAbutment_CL_COL_43           | 1 ruAbutment 1022 ConeLog                |
|                      |                     | 5.0       | TruAbutment_CL_COL_50           |                                          |
|                      | D 1                 | NP3.5     | TruAbutment_NB_NTRI_NP_Tri-Lobe |                                          |
|                      | Keplace<br>SELECT   | RP4.3     | TruAbutment_NB_NTRI_RP_Tri-Lobe | TruAbutment 1022 NobelReplace            |
|                      | SELEC I             | WP5.0     | TruAbutment_NB_NTRI_WP_Tri-Lobe |                                          |
| N-1-D                |                     | 3.0       | TruAbutment_NB_AC_30_Conical    |                                          |
| Nobel Biocare        | A                   | NP3.5     | TruAbutment_NB_AC_NP_Conical    |                                          |
|                      | Active              | RP4.3     | TruAbutment_NB_AC_RP_Conical    | IruAbutment 1022 NobelActive             |
|                      |                     | WP5.5     | TruAbutment_NB_AC_WP_Conical    |                                          |
|                      | Multi unit          | RP        | TruAbutment_AOT_New_Scan_Body   | Tru 1020 AOT Solution                    |
|                      |                     | NP3.4     | TruAbutment_Bio_3i_CE_34        |                                          |
| BIOMET 3i            | Certain             | RP4.1     | TruAbutment_Bio_3i_CE_41        | TruAbutment 1022 Zimmer Biomet 31        |
|                      |                     | WP5.0     | TruAbutment_Bio_3i_CE_50        | Certain                                  |
|                      | BONE LEVEL          | SC2.9     | TruAbutment_STR_BL_SC           |                                          |
|                      |                     | NC3.3     | TruAbutment_STR_BL_NC           | TruAbutment 1022 Straumann Bone          |
|                      |                     | RC4.1/4.8 | TruAbutment_STR_BL_RC           | Level                                    |
| STRAUMANN            | TISSUE LEVEL<br>BLX | RN4.8     | TruAbutment_STR_TL_RN           | TruAbutment 1022 Straumann Tissue        |
|                      |                     | WN6.5     | TruAbutment_STR_TL_WN           | Level                                    |
|                      |                     | RB        | TruAbutment_STR_BLX_RB          |                                          |
|                      |                     | WB        | TruAbutment_STR_BLX_WB          | TruAbutment 1022 Straumann BLX           |
|                      |                     | NP3.5     | TruAbutment_ZI_TSV_35           |                                          |
| Zimmer               | Screw-Vent          | RP4.5     | TruAbutment_ZI_TSV_45           | TruAbutment 1022 Zimmer TSV              |
|                      |                     | WP5.7     | TruAbutment_ZI_TSV_57           |                                          |
|                      |                     | NP3.0     | TruAbutment_DS_OSSTX_30         |                                          |
|                      | Osseo Speed         | RP3.5/4.0 | TruAbutment_DS_OSSTX_35-40      | TruAbutment 1022 Dentsply Sirona         |
|                      | -                   | WP4.5/5.0 | TruAbutment_DS_OSSTX_45-50      | Astra 1 A                                |
| ASTRA TECH           |                     | 3.0       | TruAbutment_DS_OSSEV_30         |                                          |
| (Dentsply<br>Sirona) |                     | 3.6       | TruAbutment_DS_OSSEV_36         |                                          |
| Silona)              | EV                  | 4.2       | TruAbutment_DS_OSSEV_42         | TruAbutment 1022 Dentsply Sirona         |
|                      |                     | 4.8       | TruAbutment_DS_OSSEV_48         | Astra E v                                |
|                      |                     | 5.4       | TruAbutment_DS_OSSEV_54         |                                          |
| Dentium              | SuperLine           | Regular   | TruAbutment_DT_SP               | TruAbutment 1022 Dentium<br>SuperLine    |
| MECACEN              | Any One             | Mini      | TruAbutment_DI_Regular          | TruAbutment 1022 DIO UF(II)<br>Submerged |
|                      | Any Ridge           | Universal | TruAbutment_MGN_AR              | TruAbutment 1022 MegaGen<br>AnyRidge     |
| Hisson               | ЕТ                  | Mini      | TruAbutment_HIO_ET3_Mini        | TruAbutment 1022 Hiossen(Osstem)         |
| niossen              |                     | Regular   | TruAbutment_HIO_ET3_Regular     | ET(TS)                                   |
| Naca                 | Dra A atim          | 3.25      | TruAbutment_NE_PA325            | Tru Abutmont 1022 Norre Dre Art          |
| INCOSS               | ProActive           | 3.5-5.5   | TruAbutment_NE_PA_35-60         | Tradutment 1022 Neoss FroActive          |

チタンベースLABO II ライブラリー

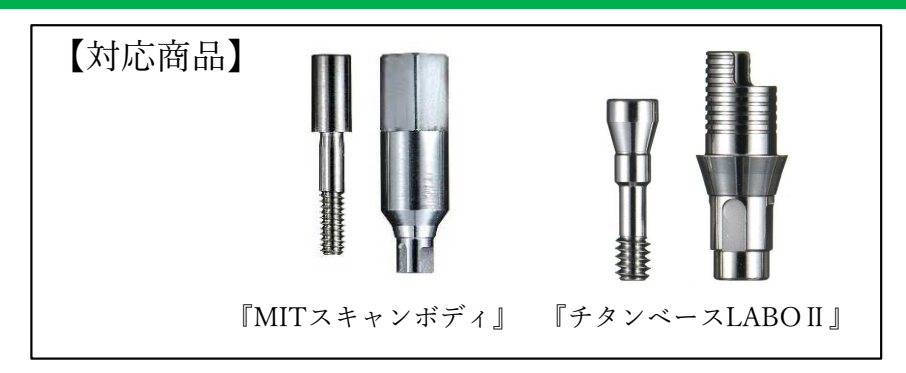

①使用するCADソフトのライブラリーダウンロードアイコンをクリックしてください。 対応するCADソフトはexocadです。

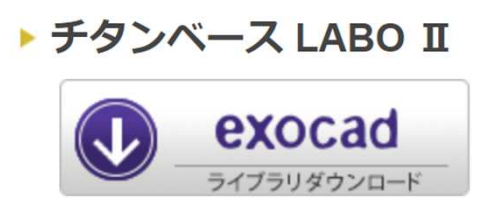

②ダウンロードした【LABO2.zip】フォルダを展開(解凍)してください。 圧縮ファイルの上で右クリック  $\Rightarrow$  7-Zip > をクリック  $\Rightarrow$  展開 をクリック

| 67           | 名前        |                                | 更新日時             | 種類                                    | サイズ                |
|--------------|-----------|--------------------------------|------------------|---------------------------------------|--------------------|
| ex           | LABO2.zin |                                | 2022/09/12 15:30 | ZIP ファイル                              | 18,14              |
| Defectional  | 9         | 開く(O)<br>Skypeで共有              |                  |                                       |                    |
| Personal     |           | 7-Zip                          | >                | 開く                                    |                    |
|              | (         | CRC SHA                        | >                | 聞く                                    |                    |
| : <b>ク</b> ト |           | AssetView Vplus でスキャンす         | ð (S)            | 展開                                    |                    |
| :<br>7       | Ø :       | 共有<br>プログラムから開く(H)             | >                | ここに展開<br>"LABO2¥"に展開<br>書庫をテスト        |                    |
|              |           | アクセスを許可する(G)<br>以前のバージョンの復元(V) | >                | 三年に7月11<br>圧縮<br>圧縮して電子メール送信。         | ••                 |
|              |           | 送る(N)                          | >                | "LABO2.7z"に圧縮                         |                    |
|              |           | 切り取り(T)<br>コピー(O               |                  | "LABO2.7z"に圧縮して電<br>"LABO2.zip"に圧縮して電 | きチメール送信<br>電子メール送信 |

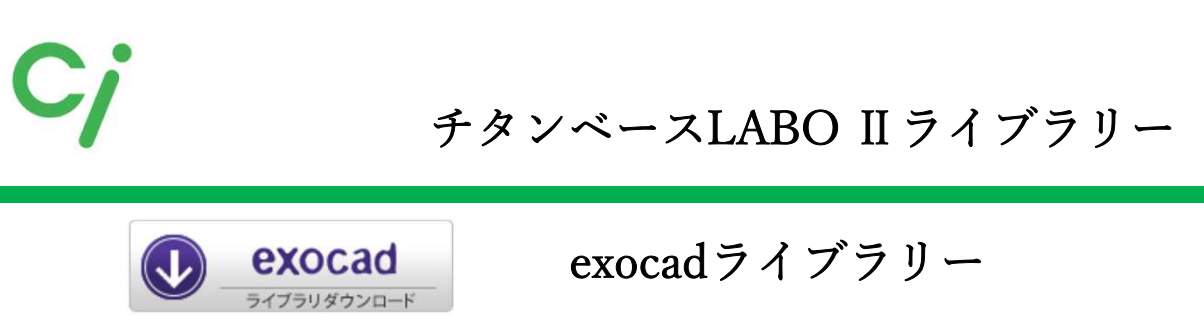

※詳しい操作方法はCADソフトを購入された販売店へお問い合わせください。

①展開(解凍)した【LABO2】フォルダを開きます。 32ページのLABOIIライブラリーリストを参照して必要なフォルダを移動先のフォルダに移動 してください。

移動先は

Cドライブ: exocad¥exocad-DentalCAD…¥DentalCADApp¥library¥implant

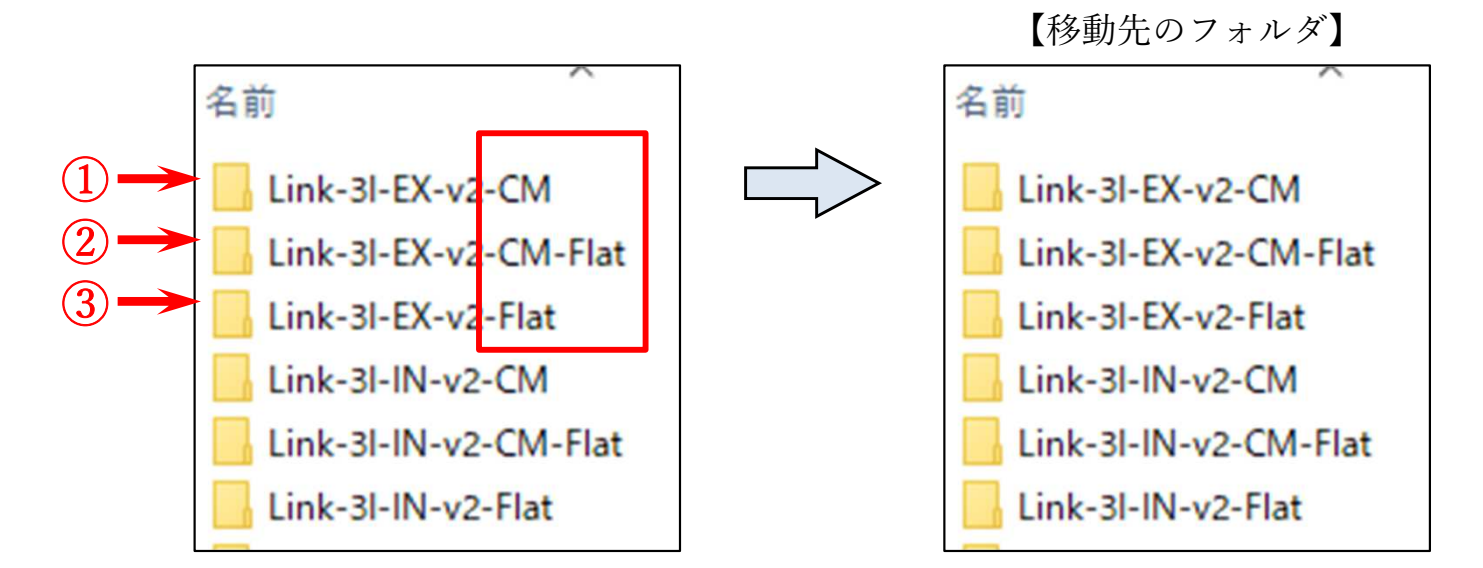

『Link-(インプラント名) -v2-CM』は【MITスキャンボディ】のライブラリー:タイト
 『Link-(インプラント名) -v2-CM-Flat』は【MITスキャンボディ】のライブラリー:ルーズ

※③『Link-(インプラント名)-v2-Flat』は2017年以前に販売していたスキャンボディを使用 する場合のライブラリーです。

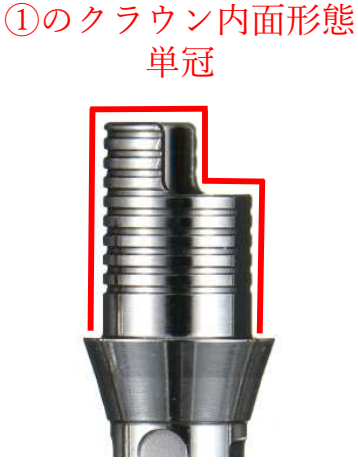

②のクラウン内面形態 連冠、ブリッジなど

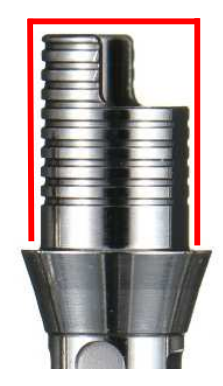

# exocadライブラリー選択方法

#### ※詳しい操作方法はCADソフトを購入された販売店にお問い合わせください。

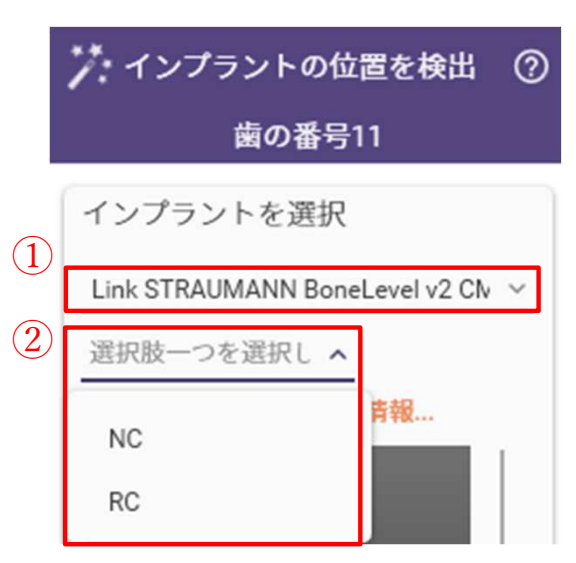

①インプラントを選択します。 LABO II ライブラリーリスト参照

②インプラントの規格を選択します。

③補綴のタイプを選択します。 『DC-Link-v2』チタンベースLABO II を使用する設計 『Abutment 』アバットメントなどダイレクト設計

『NoDC-Link』※選択不可。対応していません。

| 🏏 インプラントの位                        | 位置を検出 ⑦    |   |  |  |
|-----------------------------------|------------|---|--|--|
| 歯の番号                              | ÷11        |   |  |  |
| インプラントを選択                         |            |   |  |  |
| Link STRAUMANN BoneLevel v2 Clv 🗸 |            |   |  |  |
| NC ~                              | 選択肢一つ へ    | 3 |  |  |
| このライブラリに関す                        | DC-Link-v2 |   |  |  |
|                                   | NoDC-Link  |   |  |  |
|                                   | Abutment   |   |  |  |

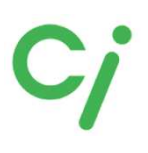

チタンベースLABO II ライブラリー

# 『MITスキャンボディ/チタンベースLABOII』 ライブラリーリスト

#### \*Camlogに対応した『MITスキャンボディ』は取扱っておりません。

| メーカー          | 形式                 | 規格          | exocadソフト内の表示名                   | 保存フォルダ名                        |  |
|---------------|--------------------|-------------|----------------------------------|--------------------------------|--|
|               |                    | NP3.5       |                                  |                                |  |
|               | Replace            | RP4.3       | Link Nobel Replace v2 CM         | Link-Nobel-Replace-v2-CM       |  |
|               |                    | WP5.0       |                                  |                                |  |
| Nahal Diagona | Asting             | NP3.5       | Link Nobel Active v2 CM          | Link Nahal Astina v2 CM        |  |
| Nobel blocare | Active             | RP4.3       | Link Nobel Active v2 CM          | Link-Nobel-Active-v2-Civi      |  |
|               |                    | NP3.5       |                                  |                                |  |
|               | Branemark          | RP3.75/4.0  | Link Nobel Branemark v2 CM       | Link-Nobel-Branemark-v2-CM     |  |
|               |                    | WP5.0       |                                  |                                |  |
|               |                    | NP3.4       |                                  |                                |  |
|               | Certain            | RP4.1       | Link 3I IN v2 CM                 | Link-3I-IN-v2-CM               |  |
| DIOMET 0      |                    | WP5.0       |                                  |                                |  |
| BIOMET 31     |                    | NP3.4       |                                  |                                |  |
|               | External           | RP4.1       | Link 3I EX v2 CM                 | Link-3I-EX-v2-CM               |  |
|               |                    | WP5.0       |                                  |                                |  |
|               | DONE LEVEL         | NC3.3       | Link Starrage Band and and 2 CM  | Link-Straumann-BoneLevel-v2-   |  |
|               | BOINE LEVEL        | RC4.1       | Link Straumann BoneLevel v2 CIVI | СМ                             |  |
| STRAUMANN     | TISSUE LEVEL       | RN4.8       | Link Straumann TissueLevel v2    | Link-Straumann-TissueLevel-v2- |  |
|               |                    | WN6.5       | СМ                               | СМ                             |  |
|               | Tapered Screw-Vent | NP3.5       |                                  |                                |  |
| 7.            |                    | RP4.5       | Link Zimmer TSV v2 CM            | Link-Zimmer-TSV-v2-CM          |  |
| Zimmer        |                    | WP5.7       |                                  |                                |  |
|               | Spline             | 3.75/5.0    | Link Zimmer Spline v2 CM         | Link-Zimmer-Spline-v2-CM       |  |
|               | Astra(Osseo Speed) | Extra Small |                                  |                                |  |
| DENTSPLY      |                    | Small       | Link Astra v2 CM                 | Link-Astra-v2-CM               |  |
|               |                    | Large       |                                  |                                |  |
|               |                    | 3.0         |                                  |                                |  |
|               |                    | 3.4         |                                  |                                |  |
| DENTSPLY      | XiVE               | 3.8         | Link Xive v2 CM                  | Link-Desply-Xive-v2-CM         |  |
|               |                    | 4.5         |                                  |                                |  |
|               |                    | 5.4         |                                  |                                |  |
| OSSTEM        | TS                 | R           | Link Osstem v2 CM                | Link-Osstem-v2-CM              |  |
|               |                    | 3.7         |                                  |                                |  |
| DOI           | EV                 | 4.2         | Linh DOL -2 CM                   | Link DOL -2 CM                 |  |
| POI           | ΕA                 | 4.7         | LINK FOI V2 CM                   | LINK-POI-VZ-CIVI               |  |
|               |                    | 5.2         |                                  |                                |  |
|               |                    | 3.3         |                                  |                                |  |
| *Comler       | V Samiaa           | 3.8         | Link CAMLOC -2 CM                | Link Comlea v2 CM              |  |
| Camlog        | K-Series           | 4.3         | LINK CAIVILOG VZ CIVI            | Link-Camlog-v2-CM              |  |
|               |                    | 5.0         |                                  |                                |  |